# **Avanceret BIM og Digital Udbud**

Det Nye Salutio

F24\_**3BIM**\_G3

Avanceret BIN og Digital Udbud

Eksamen

Fredag d. 21. juni 2024

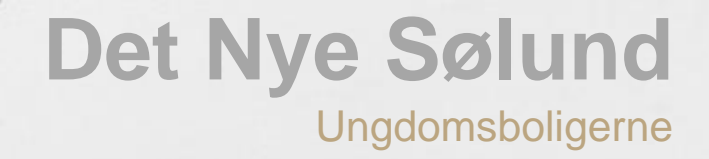

# INTRODUKTION

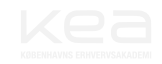

# F24\_**3BIM**\_G3

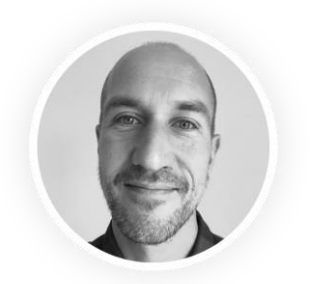

Kasper Baltzer Larsen Tømrerentreprisen

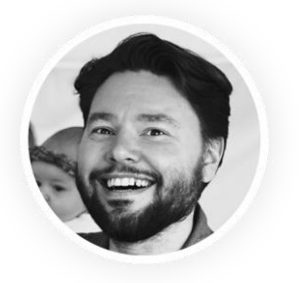

Kasper Marx Smedeentreprisen

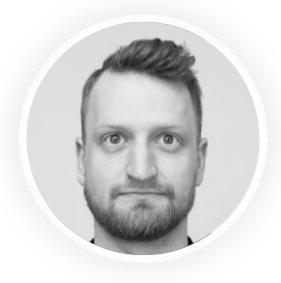

Daniel Rugen Murerentreprisen

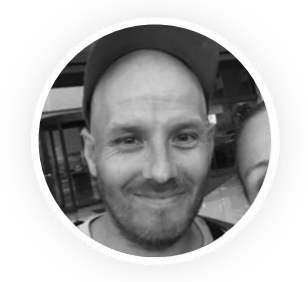

Lasse Vorsaa Tagdækningsentreprisen

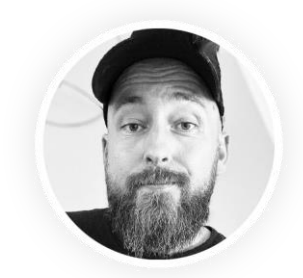

Allan Jakobsen Betonelemententreprisen

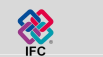

**C** DALUX

Revit SYNCHRO<sup>-</sup> 4D Pro

Dynamo MOLIO

Navisworks Manage 2025

anage 2025 🛛 🟹 Tekla.

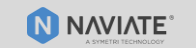

CONTI CONNECT cloud-platform

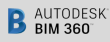

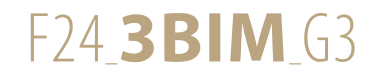

# Grundlag

- Følgende materiale og programmer har dannet grundlag for gennemførelsen af valgfaget: Avanceret BIM og Digital Udbud.
- Valg mellem to projekter; vi valgte Det nye Sølund.
- Projektet er kun testobjekt, brugen af programmerne står i forgrunden.

### Arbejdsgrundlag

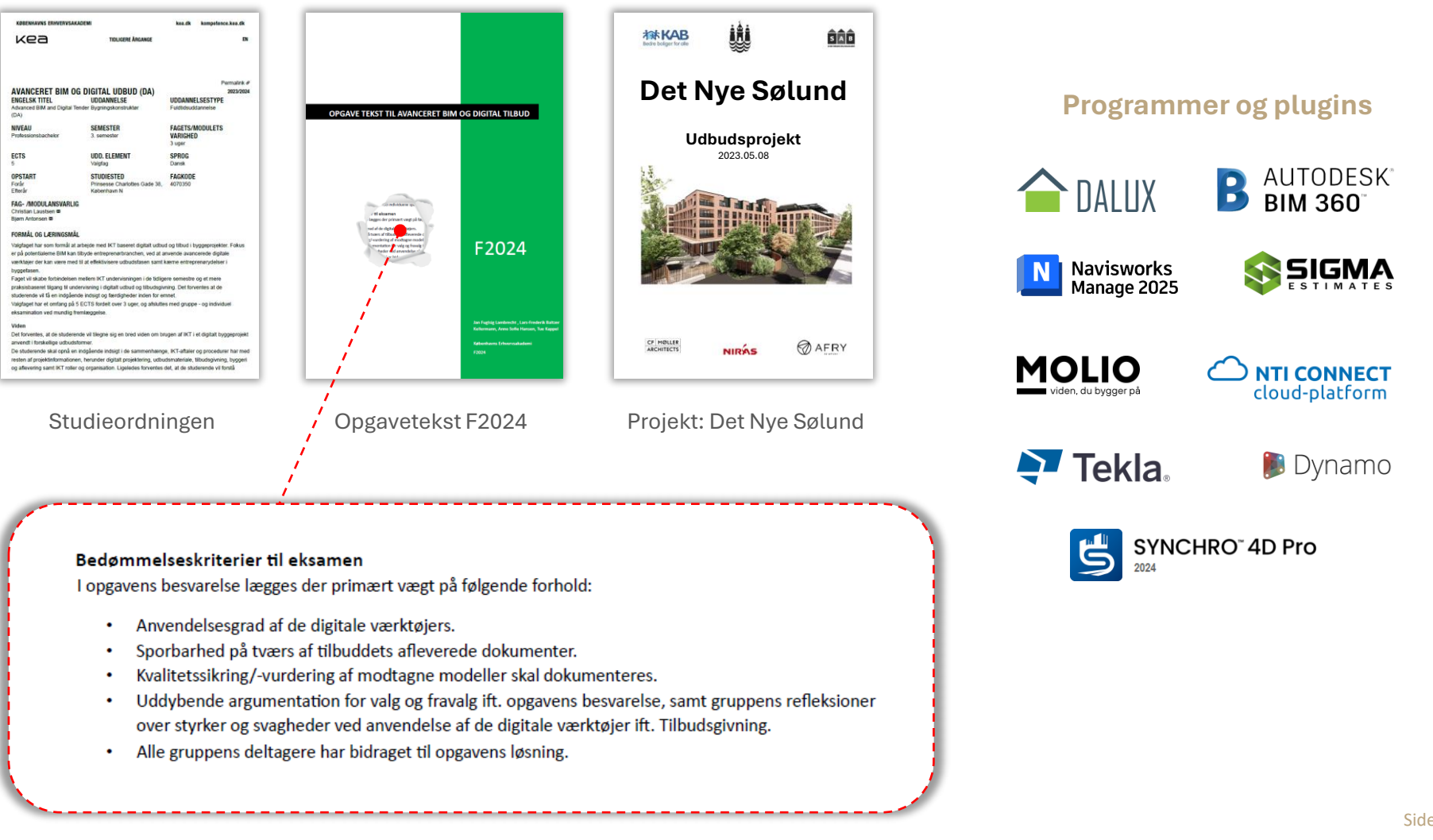

Introduktion Granskning og kollisionskontrol 4D Tid 5D Økonomi Klassificering Øvelser Refleksioner FE Tømrer FE Stål FE Murer FE Tagdækning

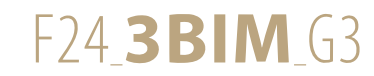

# Definationerne

Mulighederne inden for Bygnings Informations Modellering (BIM)

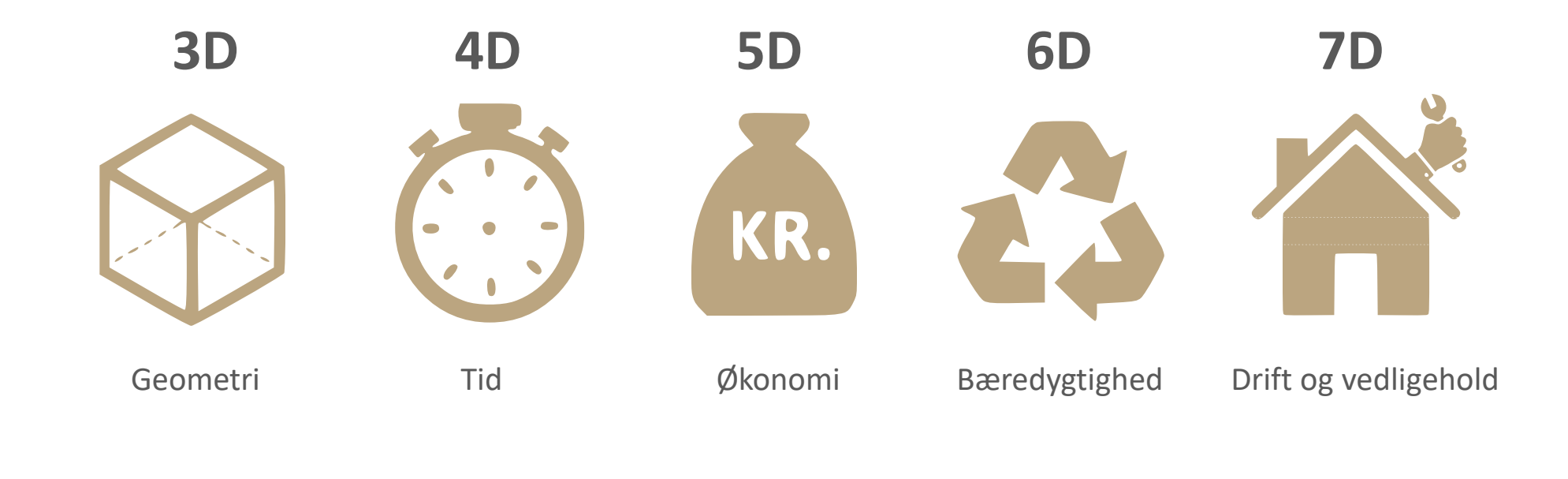

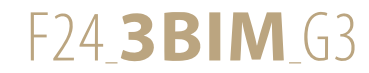

# Valgfagsforløbet og planlægning

 3 ugers intensivt valgfag, hvor hver dag har haft sin softwaregennemgang.

|       | Mandag                                   | Tirsdag                                                  | Onsdag                               | Torsdag                                         | Fredag                                |
|-------|------------------------------------------|----------------------------------------------------------|--------------------------------------|-------------------------------------------------|---------------------------------------|
| 23    | 合 DALUX                                  | 合 DALUX                                                  | NTI CONNECT<br>cloud-platform        | B AUTODESK <sup>®</sup><br>BIM 360 <sup>®</sup> | Navisworks<br>Manage 2025             |
| Uge   | Intro til valgfaget<br>Kollisionskontrol | Kollisionskontrol                                        | Typekodning                          | Kollisionskontrol                               | Kollisionskontro                      |
|       | Gruppearbejde og<br>vejledning           | Gruppearbejde og<br>vejledning                           | Gruppearbejde og<br>vejledning       | Gruppearbejde og<br>vejledning                  | Gruppearbejde                         |
| 2000  |                                          |                                                          |                                      |                                                 |                                       |
|       | Mandag                                   | Tirsdag                                                  | Onsdag                               | Torsdag                                         | Fredag                                |
| ge 24 |                                          | Navisworks<br>Manage 2025<br>SYNCHRO <sup>-</sup> 4D Pro | $\succ$                              | Dynamo<br>R AUTODESK<br>Revit                   | Dynamo                                |
| 5     | Annening ar beton                        | 4D simulering                                            | ingen undervisning                   | Dynamo i Revit                                  | Dynamo i Revit                        |
|       | Individueløvelse                         | Individuel øvelse                                        | Gruppearbejde                        | Gruppearbejde                                   | Gruppearbejde                         |
|       |                                          |                                                          |                                      |                                                 |                                       |
|       | Mandag                                   | Tirsdag                                                  | Onsdag                               | Torsdag                                         | Fredag                                |
| 5     | $\succ$                                  | $\succ$                                                  | $\succ$                              |                                                 | kea                                   |
| Uge 2 | Online vejledning                        | Ingen undervisning                                       | Aflervering på<br>Wiseflow kl. 12:00 |                                                 | KOBENHAVIS ERHVERVSAKADEMI<br>Eksamen |
|       | Individuelt arbeide                      | Færdiggøre PowerPoint                                    | Øve PowerPoint                       |                                                 |                                       |

Skema / undervisning

Egen tid

Side **6** *af* 107

# BETONENTREPRISEN

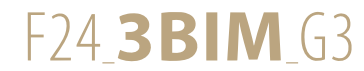

# Betonentreprenøren

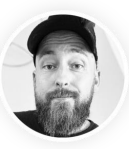

- En baggrund som tømrer.
- Nu er jeg sprunget ud som betonentreprenør!

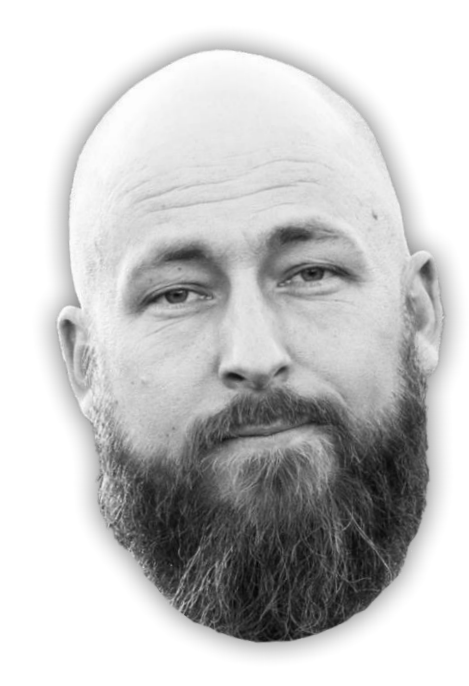

# Allan Bjørn Jakobsen

38 år, opvokset i Albertslund. Bosat i Vanløse med kæreste og vores 2 fælles børn

## **Erhvervserfaring**

19 år i tømrerfaget. De sidste 9 år som selvstændig tømrermester. Nu er jeg sprunget ud som Betonentreprenør!

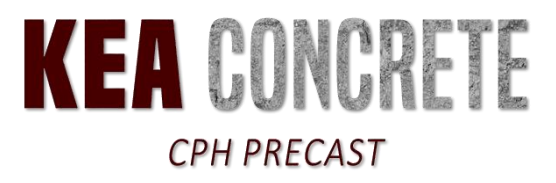

Side **8** af 107

FE Murer

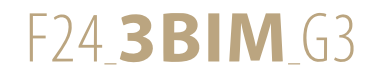

Tegnings- og dokumentlisten for • Ungdomsboligerne gav mig et overblik over relevant materiale for min fagentreprise.

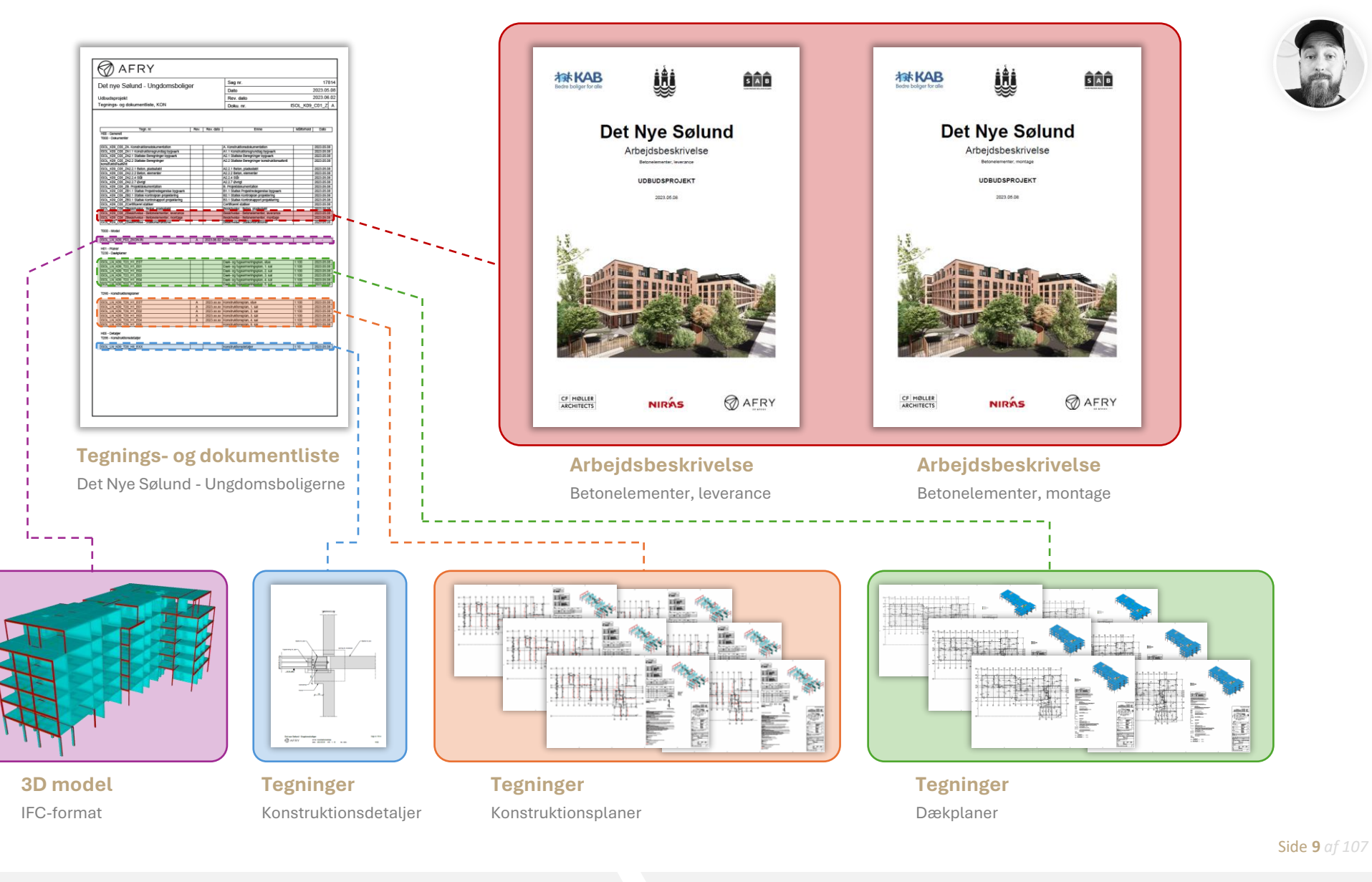

Granskning

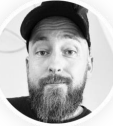

# **Kælderen for Ungdomsboligerne**

Kælderen for Ungdomsboligerne ligger i KON-modellen LX (Plejeboligerne)

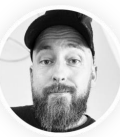

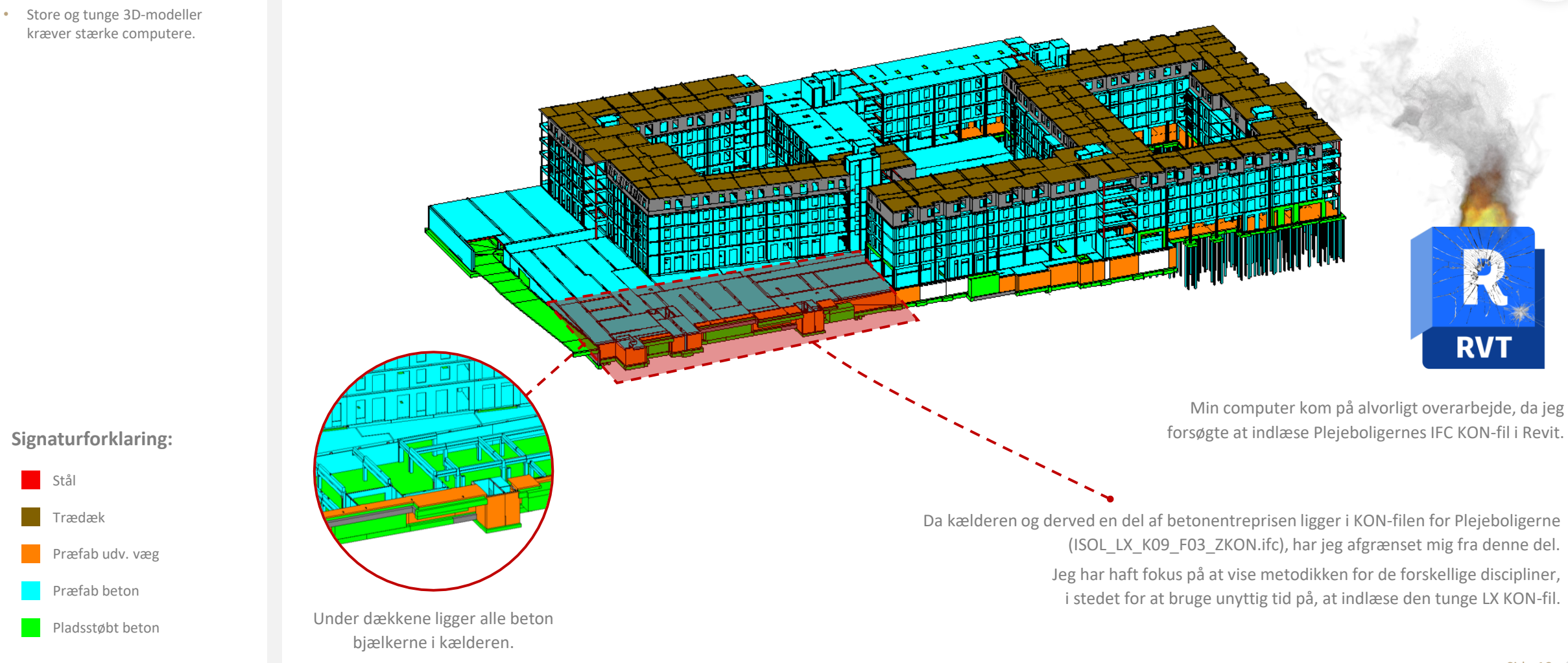

Stål

Trædæk

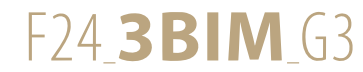

# Afgrænsning

Jeg har afgrænset mig i entreprisen, for kunne holde fokus på valgfagets formål - og ikke drukne i bygningsdele og 3D-modeller.

- Betonentreprisen er omfattende, hvorfor jeg har afgrænset mig i entreprisen.
- Iht. arbejdsbeskrivelserne er følgende bygningsdele inkluderet:
  - Huldæk
  - Betonvægge
  - Betonsøjler

- Entreprisen koordineres med VVS, VENT og EL
- Tilstødende bygningsdele er følgende:
  - Fundamenter
  - Huldæk
  - Betonbjælker
  - Kompositbjælker
  - Stålbjælker
  - Betonsøjler

### Kilder

- 4.2.5 Koordinering
- 4.2.6 Tilstødende bygningsdele

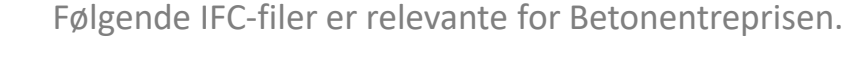

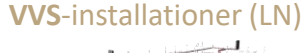

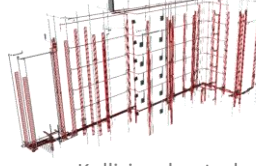

Kollisionskontrol

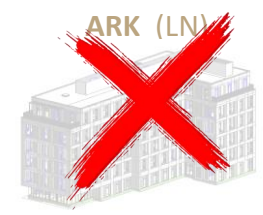

Betontrapper og -reposer

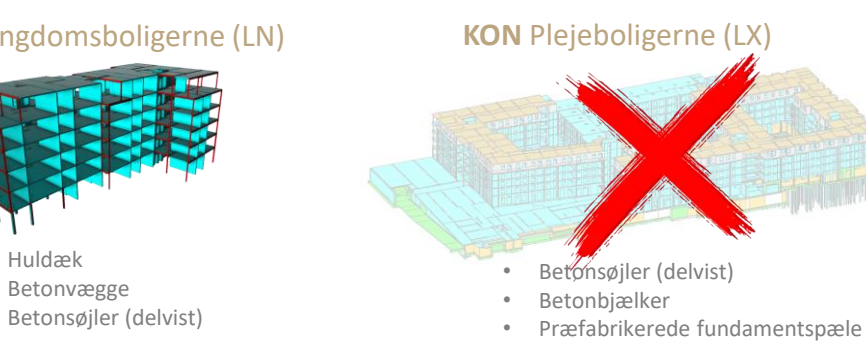

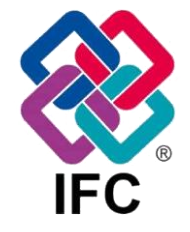

### **Bygningsdele** Mappeplacering

### P3 Rettelseshlad 01

|                | I S Rettelsesblad OI     |
|----------------|--------------------------|
| Trapperne      | HSOL_LN_K01_F02_N001.ife |
| Kælderen       | ISOL_LX_K09_F03_ZKON.ifc |
| EL             | ISOL_LN_K07_F03_ZEL.ifc  |
| Konstruktioner | ISOL_LN_K09_F03_ZKON.ifc |

### K08 Mekaniske installationer, VENT

C07\_Geometri ISOL\_LN\_K08\_F03\_ZVENT.ifc Ventilation

### K08 Mekaniske installationer, VVS

C07 Geometri

ISOL LN K08 F03 ZVVS.ifc **VVS** 

Side **11** af 107

FE Stål

FE Tagdækning FE Murer

**FE Betonelementer** 

### **KON** Ungdomsboligerne (LN)

Kollisionskontrol

**EL**-installationer (LN)

Kollisionskontrol

**VENT**-installationer (LN)

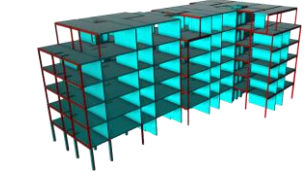

- Huldæk .
- Betonvægge

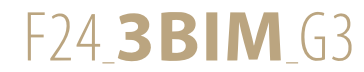

# Afgrænsning

Jeg har afgrænset mig i entreprisen, for kunne holde fokus på valgfagets formål - og ikke drukne i bygningsdele og 3D-modeller.

- Betonentreprisen er omfattende, hvorfor jeg har afgrænset mig i entreprisen.
- Iht. arbejdsbeskrivelserne er følgende bygningsdele inkluderet:

- Huldæk

- Betonvægge
- Betonsøjler
- Betonbjælker
- -- Betontrapper og -reposer-Betonaltanplader-
- Præfabrikerede fundamentspæl
- Entreprisen koordineres med VVS, VENT og EL
- Tilstødende bygningsdele er følgende:
  - Fundamenter
  - Huldæk
  - Betonbjælker
  - Kompositbjælker
  - Stålbjælker
  - Betonsøjler

### Kilder

- 4.2.5 Koordinering
- 4.2.6 Tilstødende bygningsdele

Følgende IFC-filer er relevante for Betonentreprisen.

Mit afgrænsede område i entreprisen

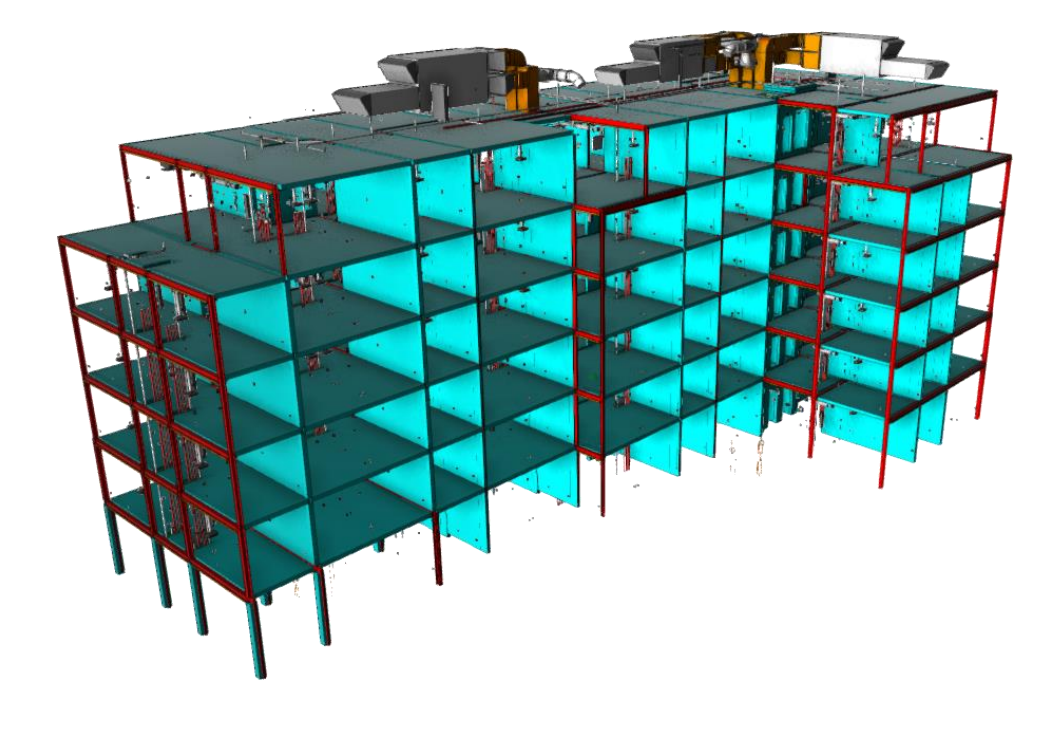

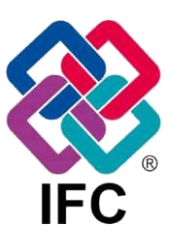

| Bygningsdele   | Mappeplacering                                                                  |
|----------------|---------------------------------------------------------------------------------|
| <b>T</b>       | P3 Rettelsesblad 01                                                             |
| trapperne      | 150L_LN_K01_102_N001.IIC                                                        |
| Kælderen       |                                                                                 |
| EL             | ISOL_LN_K07_F03_ZEL.ifc                                                         |
| Konstruktioner | ISOL_LN_K09_F03_ZKON.ifc                                                        |
| Ventilation    | K08 Mekaniske installationer, VENT<br>C07_Geometri<br>ISOL_LN_K08_F03_ZVENT.ifc |
|                | K08 Mekaniske installationer, VVS<br>C07_Geometri                               |
| VVS            | ISOL_LN_K08_F03_ZVVS.ifc                                                        |

FE Tagdækning

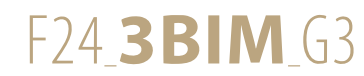

# Kollisionskontrol i Dalux

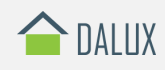

Et udpluk af de kollisioner, som jeg har registreret i Dalux.

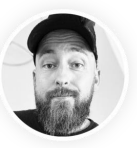

### I Kollisionskontrollen gennemgås overensstemmelsen mellem objekternes geometri. Ved at sætte indholdet i ét eller flere fags bygningsmodeller op mod hinanden, kan det spores, hvor grænsefladerne ikke er håndteret eller overholdt.

- Konsistens- og kollisionskontrol af bygningsmodeller har til formål at identificere uhensigtsmæssigheder gennem forslags- og projekteringsfaserne.
- En grundig konsistent- og kollisionskontrol kan minimere udgifter, forsinkelser og effektivisere byggeprocessen.
- De færdige betonkonstruktioners placeringsmål og dimensioner skal overholdes inden for tolerancen ± 5 mm.

### Kilder

• 3.6.2 Mål og tolerancer

Anvendte programmer:

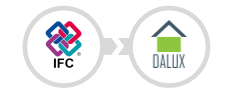

# Kollisioner

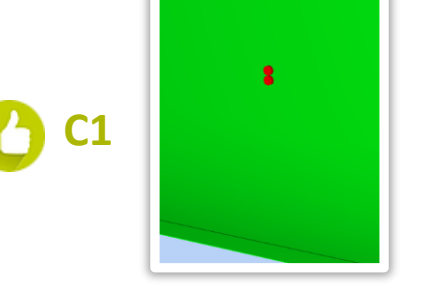

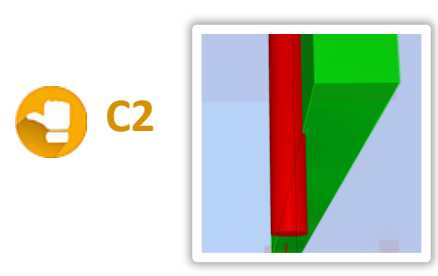

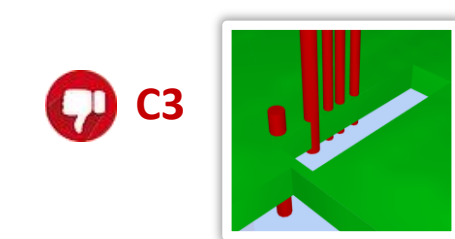

# Kollision: Indmuringsdåser i betonvæg. Løsningsforslag: Kollision OK, da dåserne er indstøbt fra fabrik.

### Kollision:

Isoleret koldtvandsrør kolliderer med betonvæggen.

### Løsningsforslag:

Røret kan sideforskydes uden yderlige problemer.

### **Kollision**:

VVS-installationer kolliderer med betondæk.

### Løsningsforslag:

Øvelser

VVS-installationer eller udsparing skal flyttes.

# **Mine erfaringer**

Vi startede med at rode lidt rundt i navigationerne. Vi havde oprettet 5 bygninger – indtil vi fandt ud af, at vi skulle oprette 1 bygning med 5 tilhørende fagmodeller.

Da først opsætningen var på plads oplevede jeg Dalux som en meget intuitiv og indbydende platform.

Jeg downloade og testede kortvarigt deres mobil-APP. Det er smart, at man kan bevæge sig rundt i 3D modellen, samtidig med man ser sin placering på plantegningen.

| M4,52<br>10540<br>10540<br>1050                                                                                                    |          |                                                                                                    | _               |                           |             |      |   | _                                                                                                    |            |                                                                                                    |
|----------------------------------------------------------------------------------------------------|----------|----------------------------------------------------------------------------------------------------|-----------------|---------------------------|-------------|------|---|----------------------------------------------------------------------------------------------------|------------|----------------------------------------------------------------------------------------------------|
|                                                                                                    |          |                                                                                                    |                 |                           |             |      |   |                                                                                                    |            |                                                                                                    |
|                                                                                                    |          | And a Restor office Section 10                                                                                                    | 1000.000        | 100.000                   | -           |      | - | Contract of the                                                                                                    | 10.00      |                                                                                                    |
| NAVAL INVESTIGATION OF                                                                                                    |          |                                                                                                    | 10000.01884     | Tax No.                   | tagenter ** |      | h | Contraction of the                                                                                                    | 100.00     | 100.00                                                                                                    |
| Real-state of Laboratory Valuet                                                                                                    | 10001100 |                                                                                                    | famour from a   | Tax No.                   | Sugar State |      | h | Television and the                                                                                                    | Tan Ar     | the second second                                                                                                    |
| NAME & MARCELEY                                                                                                    |          | Not only too date granulog colors                                                                                                    | 100007004       | Name and Party No.        | -           |      | h | Conceptor and the                                                                                                    | 1001.00    | 100.00                                                                                                    |
| Amount and the last                                                                                                    |          |                                                                                                    | farmer from     | frank and have far        | -           |      | h | Contraction of the                                                                                                    | 1001 PM    | to a feature of the second second sec |
| Na Americana                                                                                                    |          |                                                                                                    | taxes read      | tan far                   | -           |      | - | Turner server                                                                                                    | 100.00     | -                                                                                                    |
| Araban                                                                                                    |          | Table and a communication and property.                                                                                                    | 1400.000        | Test Name                 | -           |      | h |                                                                                                    | ter har    | 100.040                                                                                                    |
| An Inc. of the A                                                                                                    |          |                                                                                                    | 1400.0104       | too far                   | -           |      |   | Tamana and                                                                                                    | 100.00     | 100.00                                                                                                    |
| latera internet                                                                                                    | 1000100  | A 48 Tel and an alternative statements for the second statement                                                                                                    | lama tea        |                           | -           |      | - | Turker and the                                                                                                    |            |                                                                                                    |
| NAME OF COLUMN                                                                                                    |          | Shared associated and a second second                                                                                                    | 10000.01004     | 10.014                    | -           |      | - | 1.8.9                                                                                                    | 10.00      | -                                                                                                    |
| later of the second second sec |          | and as at storiorizing where the part of the                                                                                                    | fam.tes         |                           | -           |      | - | Contraction of the                                                                                                    |            |                                                                                                    |
| Second spin to solar locality as                                                                                                    |          | the second second second second second second second second second second second second second second second se                                                                                                    | 1000007000      | No. 767 (# 810)           | -           |      | - | Turker participant and                                                                                                    | -          | -                                                                                                    |
| the data                                                                                                    |          | The disk second and the second second s | fam.com         | No for Links              | -           | 1000 | - | Concentration of the                                                                                                    | No. be and | 10.00                                                                                                    |
| anna -                                                                                                    |          | No. 24-1403-14-14044 Automatic                                                                                                    | Sector Contract | No. for the second second | -           |      | h | Concession of the local division of the local division of the loca | 100100     | 100.00                                                                                                    |
| heading                                                                                                    |          | The facts have used provide                                                                                                    | formation and   | Page and                  | -           |      |   | - and the second                                                                                                    | Page 1 44  |                                                                                                    |
| 10.00 00100                                                                                                    |          |                                                                                                    | Name Parts      | No. No. of Advancements   | -           | -    | - | -                                                                                                    | 1007.014   | 1001.010                                                                                                    |
|                                                                                                    |          |                                                                                                    |                 |                           |             |      |   |                                                                                                    |            |                                                                                                    |

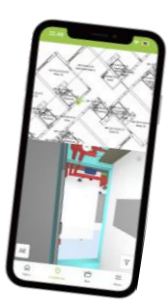

Rapport over registrerede kollisioner

FE Murer

Mobil-APP

Side **13** af 107

Refleksioner

FE Tømrer

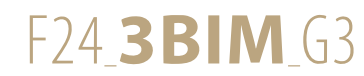

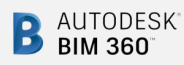

Et udpluk af de kollisioner, som jeg har registreret i BIM 360.

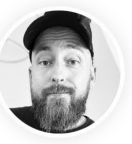

### I Kollisionskontrollen gennemgås overensstemmelsen mellem objekternes geometri. Ved at sætte indholdet i ét eller flere fags bygningsmodeller op mod hinanden, kan det spores, hvor grænsefladerne ikke er håndteret eller overholdt.

- Konsistens- og kollisionskontrol af bygningsmodeller har til formål at identificere uhensigtsmæssigheder gennem forslags- og projekteringsfaserne.
- En grundig konsistent- og kollisionskontrol kan minimere udgifter, forsinkelser og effektivisere byggeprocessen.
- De færdige betonkonstruktioners placeringsmål og dimensioner skal overholdes inden for tolerancen ± 5 mm.

### Kilder

3.6.2 Mål og tolerancer

Anvendte programmer:

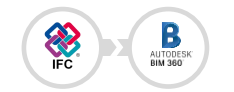

# Kollisioner

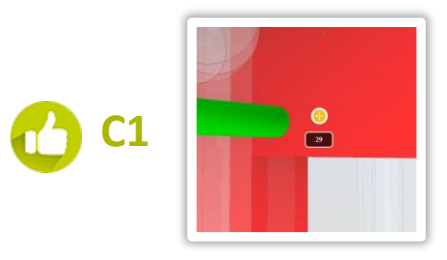

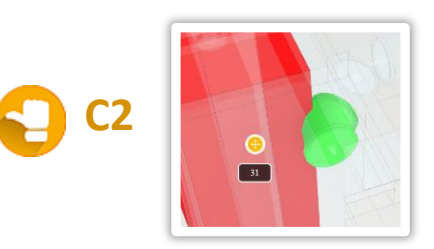

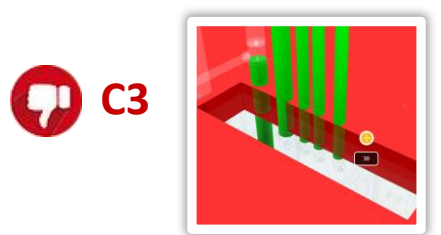

## Kollision: Isoleret koldtvandsrør kolliderer med betonvæg. Løsningsforslag: OK. Hullet bores på pladsen.

Kollision: Ventilationsrørs-bøjning kolliderer med søjle.

Løsningsforslag: Rørføringen justeres.

## Kollision:

VVS-installationer kolliderer med betondæk.

Løsningsforslag: VVS-installationer eller udsparing skal flyttes.

# Mine erfaringer

Efter vi erfarede, at vores IFC-filer skulle uploades direkte i browseren og ikke sendes via Revit, så oplevede jeg BIM 360 som nemt at navigere rundt i.

Jeg synes rapport-funktionen er noget uoverskuelig og fylder uhensigtsmæssigt meget på et print med ca. 2 kollisioner pr. én side.

Ligesom Dalux, er BIM 360 også udstyret med en Mobil-APP, den oplevede jeg dog ikke lige så smart som Dalux'.

FE Tagdækning

| Status                              | 10              | 7/24                                                                | Assigned to                                                                                                    | Junes enter                                                        | BOOL CAUSE           | Created on                | Due date                                    |
|-------------------------------------|-----------------|---------------------------------------------------------------------|----------------------------------------------------------------------------------------------------|--------------------------------------------------------------------|----------------------|---------------------------|---------------------------------------------|
| Open                                | 20              | Coordination - Class                                                | Attas jakubann<br>P2023 82826                                                                                                    | Allan Jakoburn<br>72023 £2026                                      |                      | Jun 6, 2024               | (6 Mays 140                                 |
| Title                               | V15             | Installationer unten für ud                                         | genteg                                                                                                    |                                                                    |                      |                           |                                             |
| Location                            |                 |                                                                     |                                                                                                    |                                                                    |                      |                           |                                             |
|                                     | 13.0            | kalkioner meiem Poor 23                                             | 1001 Prantati huistank                                                                                                    | 225 mm AF (250), 11                                                | N KOD //US ZRON. II: | og 1508. LN 808, FDD      | 2005.02                                     |
|                                     | ws              | -inzakationerne lipper lak                                          | n for Litiparingen,                                                                                                    |                                                                    |                      |                           |                                             |
| Status                              |                 | instalationerne ligger ad<br>Type                                   | n for uniqueingen,<br>Antigreed to                                                                                                    | lance survey                                                       | Foot cause           | Created on                | Dus diete                                   |
| Status<br>Open                      | 10<br>29        | Type<br>Coordination - Days                                         | n for utiparingen,<br>Autigsed to<br>After Jeksbern<br>F2525 E2525                                                                                                    | lasar samar<br>Allan Jakobsen<br>F2623 62626                       | Foot cases           | Created on<br>Jun 6, 2024 | Due tiete<br>Jun 11, 2024<br>(5 dept late)  |
| Status<br>Open<br>Tiele             | 10<br>29<br>Dei | Type<br>Type<br>Coordination - Coord<br>In Wall 221004 Practice res | Assigned to<br>Adaption of the<br>Adaption of the<br>Ad | Iniae source<br>Allers Jakobsen<br>F2023 (2026<br>S andre objetter | Root cases           | Created on<br>Jan 6, 2024 | Due diete<br>juri 11, 2004<br>ch degoliant  |
| Status<br>Open<br>Ticle<br>Location | 29<br>Des       | Pype<br>Type<br>Coordination - Clash<br>in Wall 221004 Practus rem  | Antipartopan<br>Antipartopan<br>After Jakobsen<br>F2522 52828<br>weg 200 mm AP of                                                                                                    | Issue sooner<br>Allen Jakohom<br>2033, 22005<br>25 andre objekter  | Root cause           | Crossed on<br>Jun 6, 2024 | Due date<br>(ber 11, 2004<br>(b) degs later |

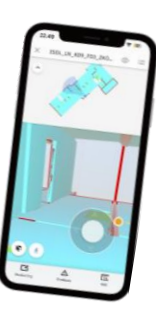

Rapport over registrerede kollisioner

Mobil-APP

Side **14** af 107

FE Tømrer

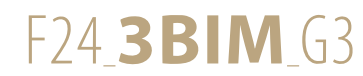

Et udpluk af de kollisioner, som jeg har registreret i Navisworks.

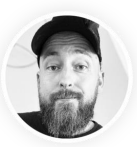

### I Kollisionskontrollen gennemgås overensstemmelsen mellem objekternes geometri. Ved at sætte indholdet i ét eller flere fags bygningsmodeller op mod hinanden, kan det spores, hvor grænsefladerne ikke er håndteret eller overholdt.

- Konsistens- og kollisionskontrol af bygningsmodeller har til formål at identificere uhensigtsmæssigheder gennem forslags- og projekteringsfaserne.
- En grundig konsistent- og kollisionskontrol kan minimere udgifter, forsinkelser og effektivisere byggeprocessen.
- De færdige betonkonstruktioners placeringsmål og dimensioner skal overholdes inden for tolerancen ± 5 mm.

### Kilder

3.6.2 Mål og tolerancer

Anvendte programmer:

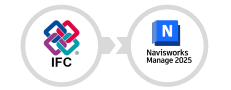

# Kollisioner

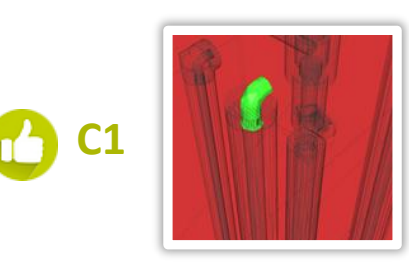

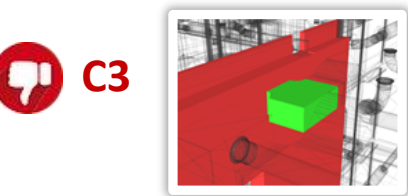

5D Økonomi

Kollision: VVS-rør kolliderer med betonvæggen. Løsningsforslag:

Kollision OK, den størrelses huller bores på pladsen.

### Kollision:

Isoleret VVS-rør kolliderer med betonvæggen.

### Løsningsforslag:

Røret kan sideforskydes uden yderlige problemer.

### Kollision:

Ventilations fladkanal kolliderer med betonvæg.

### Løsningsforslag:

Hul af den størrelse kræver udsparing aht. armering.

# Mine erfaringer

Et program med mange flere detaileorienteret muligheder end de to foregående.

Virker smart, at man kan sortere på specifikke bygningsdele inde i de enkelte fagmodeller.

Jeg kan sagtens forestille mig scenarier, hvor man eksempelvis vil se køkkener holdt op mod indvendige gipsvægge.

Programmet kan udtrække den mest detaljerede og overskuelige rapport for alle de fundne kollisioner.

Stort minus ér, at jeg oplevede mange crash i programmet.

|     |        |   |                        |             |                             |                                                                                                    |                                  |        |                                                                                                    |    |                                                                                                    |       | Ref 2                                                                |      |
|-----|--------|---|------------------------|-------------|-----------------------------|----------------------------------------------------------------------------------------------------|----------------------------------|--------|----------------------------------------------------------------------------------------------------|----|----------------------------------------------------------------------------------------------------|-------|----------------------------------------------------------------------|------|
| *   | Name . | - | Children in succession | Decision in | manuel at                   | The Part                                                                                                    | ture 10                          | 144    | Rept Party                                                                                                    | ~  | Rail 10                                                                                                    | Det . | Ten Tune                                                             | - 20 |
| h   |        | - | 40.17                  | ***         | main(P<br>Ref               | AREADED IN A                                                                                                    | Keneri il 1967-yilda (Pipalo), N | 10,00, | For 2000, Pale Loke, 2011, A 20000                                                                                                    | ~  | And the second second s    |       | 17 m 1,04 (1880), <sup>10</sup> Inger <b>a</b> rgue in 1980 p. 20800 | ~    |
| ii. |        | - | 4234                   | -91         | men/r<br>mit                | 1000004040<br>1214020045<br>120000                                                                                                    | Benetic (2012) 201-27-0-110      | -      | Indo 2020, Partie Autor, 221-14, 47 (2022)                                                                                                    | ~~ | Kanan di<br>Secondari penungkungkung                                                                                                    |       | 1 No. 104 2020, ** 260 W 100 W 100 W 202 Z                           | -    |
| a.  | 0+2    | - | -004                   | -           | 2049/7<br>1812              | VALUTERI, UL.<br>VIINADELLIA,<br>VALUTERI, UL.                                                                                                    | press 2 (No.) (No.) (No.) (      | 0,0,   | Par 2000, Pala 1, dan (2011), P. 2000                                                                                                    | ~  | Dames (C)<br>Scale of the State of the State of | 0,00) | The Specific Physics and The Physics                                 | ~    |
| đį, |        | - | -52.00                 | -           | 20487<br>80                 | 1000000000<br>11340000000<br>190000                                                                                                    | Enveri 2: Digogi Bhi Dhiphili, A | 10,00, | Prov 2005, Parlo Ivales, 2011, M 2012N                                                                                                    | ~  | Research<br>Intendeligeneitiem.                                                                                                    | 0,81, | 1 Yan Yana 2000, 19 Japan waaran Afair ya 2002h                      | ~    |
| an) |        | - | 10.00                  | rand .      | 1048/J*                     | AND DESCRIPTION OF A DESCRIPTION OF A DE | Ensen (F. Smark/Martinistan)     | 0,00   | Par 2010, New York, 2011, 7 (2010)                                                                                                    |    | and the strength                                                                                                    | 0,00  | 1 Nar "gen 1983", <sup>an</sup> hejdrærspreis Plate (* 1983)         | ~    |
| 11  | Cardi  | - | 4017                   | -           | 2046/7<br>840               | +8286260<br>1176049036<br>186030                                                                                                    | faran il-Min, MailPanin, K       | 64,66, | Par 2010, Pala solar, 2014, p. 20000                                                                                                    | ~  | ReserveD<br>ScientificRepO.A., with                                                                                                    | (10)  | Nya "yaa Ohiti, <sup>an</sup> kojimanyania ilikuw ishiiki            | ~    |
| Æ   | Caral  | - | 40.00                  | ~           | 1000 C                      | CARDONERIDA<br>CANADINICAL<br>CARDONE                                                                                                    | inani di palikati parta d        | 4,60   | Par 2000, Pala Cas, 2014, 7 2000                                                                                                    |    | Kenenik<br>Inconstansignican                                                                                                    | (10)  | 19, a "para 1968, <sup>an</sup> hepranyaria diawa 19620              | ~    |
|     |        | - | -10 m                  | ***         | 10000 P                     | 1878,000,000<br>1879,000<br>1880,000                                                                                                    | ferentil (Bey-Jille)(Tep-Ar, 7   | 10,00, | Free State, Parles Science, 201111, 24 200001                                                                                                    | ~  | Kenerali<br>Mada Materia (197                                                                                                    |       | 17 m 1,04 12001, <sup>or</sup> 10,00 m 1,000 v 10,000 v 144000       | ~    |
| M.  |        | - | 40.86                  | -           | 1843(1 <sup>2</sup><br>1871 | +8238834.02<br>214348768.00<br>21880.00                                                                                                    | faran il-Mendikai Panto, fa      | 10,00, | Par 2010, Pala Sola, 2019, J. 2007                                                                                                    | ~  | Kanamiti<br>Seconderigensedores                                                                                                    |       | Nya Yan Milli, <sup>10</sup> Normeryaria Jimon 2010                  | ~    |
| đi. |        |   | 40.94                  | -97         | 254N/7<br>1813              |                                                                                                    | NAMES OF A DESCRIPTION OF        | -      | International Action of the second second second                                                                                                    | ~~ | Interest of the second second     | -     | 104 To 4 2000, ** 2001 #* 0 00 # 25 Mills                            | -    |
| 1   | 0+2    | - | -87.2%                 | rand        | 104N/7<br>1012              | NUMERONIA<br>VILNACIONAL<br>MIRILIP                                                                                                    | Denni di 2010 yoldharran dabi    | 0,00   | Not for company when the weather in the company of the company of | ~  | Annese<br>Million (1997)                                                                                                    | 0,80, | Party Mr. 0.0184038                                                  | ~    |
| -   |        | - | -M* 3.0                |             | 10487<br>840                | CONTRACTOR OF THE                                                                                                    | Inne 2 Principle                 | -      | ters for 2018, for the rest res. 20                                                                                                    | ~  | Research Roadward Days                                                                                                    |       | The fee bill all concellences the all off                            | ~    |

Rapport over registrerede kollisioner

FE Murer

Side **15** af 107

Øvelser

Klassificering

Refleksioner

FE Tagdækning **FE Betonelementer** 

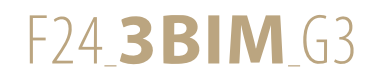

# Komparativ analyse af kollisionskontrol-platforme

 $\mathbf{\wedge}$ 

- Analysen er baseret på mine umiddelbare indtryk af programmerne og oplevelserne med brugen af dem.
- Vi har haft programmerne til rådighed i en meget kort periode og nogle programmer kan have haft udvidelser, som jeg ikke har været bekendt med eller har haft adgang til.

| 0 | Godt        |  |
|---|-------------|--|
|   | Mindre godt |  |
|   | Ikke godt   |  |

Bedømmelse: Kriterie:

|                          | Subjektiv beskrivelse                                                                                                    | Bedømmelse                          | Subjektiv beskrivelse                                                                                                    | Bedømmelse                       | Subjektiv beskrivelse Be                                                                                                    | dømmelse                           |
|--------------------------|----------------------------------------------------------------------------------------------------|-------------------------------------|----------------------------------------------------------------------------------------------------|----------------------------------|----------------------------------------------------------------------------------------------------|------------------------------------|
| Installation/opsætning   | En smule udfordrende, at få<br>oprettet én bygning med<br>5 BIM-modeller.                                                                                                    | θ                                   | Vi havde udfordringer med<br>vores konverteret Revit-fil.<br>Løsningen blev at indlæse vor<br>direkte i BIM 360 browseren.                                                                | es IFC-fil                       | Gik overraskende let.                                                                                                    | C                                  |
| Brugervenlighed          | Meget intuitivt og nemt at<br>komme i gang med.                                                                                                    | C                                   | Flere indstillingsmuligheder,<br>som gør det mere vanskeligt<br>til at starte med.<br>Efter en times tid gled det hel                                                                     | C)<br>e nemmere.                 | Flere opsætningsmuligheder gør<br>det mere krævende, at navigere<br>rundt i. Oplevede mange 'crash' o<br>gentagende gange genstarte prog                                                                   | <b>p</b><br>g jeg måtte<br>rammet. |
| Rapport-funktion         | Tekst rapport                                                                                                    | Ð                                   | Tekst rapport                                                                                                    | Ð                                | Rapport med billeder                                                                                                    | 0                                  |
| Generelt                 | Meget indbydende. Rart at kunn<br>klikke på de enkelte bygningsde<br>og få oplyst deres typenavn.<br>Denne funktion savnede jeg i<br>BIM 360.                                    | le 🗘                                | Efter at have siddet noget tid,<br>er platformen let at navigere<br>i og det er let at tænde og slul<br>for modellerne.<br>Jeg savner at kunne klikke på<br>bygningsdelene og få oplyst d | rundt 🕤<br>kke<br>lets navn.     | Mange flere parametre at skrue<br>på. Særligt funktionen med at<br>kunne sortere på specifikke<br>bygningsdele i de enkelte<br>fagmodeller var smart.<br>Til mit behov måske lidt overkvali                | <b>f</b> iceret.                   |
| Platforme (Vores adgang) | Online, Desktop- og mobil-APP                                                                                                    | O                                   | Online, Desktop- og mobil-AP                                                                                                    | P 🖒                              | Program ( <i>Ikke online</i> )<br>Krævede manuel indlæsning af<br>de forskellige modeller.                                                                                                    | 0                                  |
| Konklusion               | En kollisionskontrols-løsning sor<br>i min optik appellerer meget til<br>udførende, som er min rolle i pr<br>Let og overskuelig at finde rund<br>det er min foretrukne platform. | n<br>de<br>ojektet.<br>t i, hvorfor | BIM 360 er en fin platform til<br>kollisionskontrol.<br>Hvis ikke det var fordi Dalux v<br>så var det blevet min foretruk                                                                 | ar med i testen,<br>ne platform. | Navisworks appellerer i min optik<br>til rådgiverbranchen.<br>Mulighed for en gennemgribende<br>kollisionskontrol, som er oplagt i<br>projekteringsfasen, inden projekt<br>udbud til de bydende entreprenø | et sendes i<br>rer.                |
|                          | Min foretrukne platfor                                                                                                    | m 🚫                                 |                                                                                                    |                                  |                                                                                                    | Sid                                |

Introduktion Granskning og kollisionskontrol 4D Tid 5D Økonomi Klassificering Øvelser Refleksioner

FE Tømrer

FE Stål

FE Murer FE Tagdækning

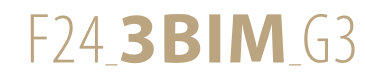

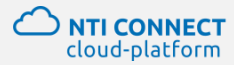

I NTI Connect har jeg typekodet objekter med BIM7AA kodningsstrukturen.

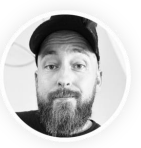

- BIM7AA Typekodning er en enkel kodningsstruktur af BIMbyggeobjekter.
- Metoden strukturerer og skaber sammenhæng imellem byggeobjekter, tilbudslister, beskrivelser og mængdeudtræk.
- Via Revit har jeg uploadet mine betonbygningsdele til NTI Connect, hvor jeg typekoder delene.
- Som vist i gruppedelen, så fik vi en lang række fejl ved upload af parts.

Typekodningen

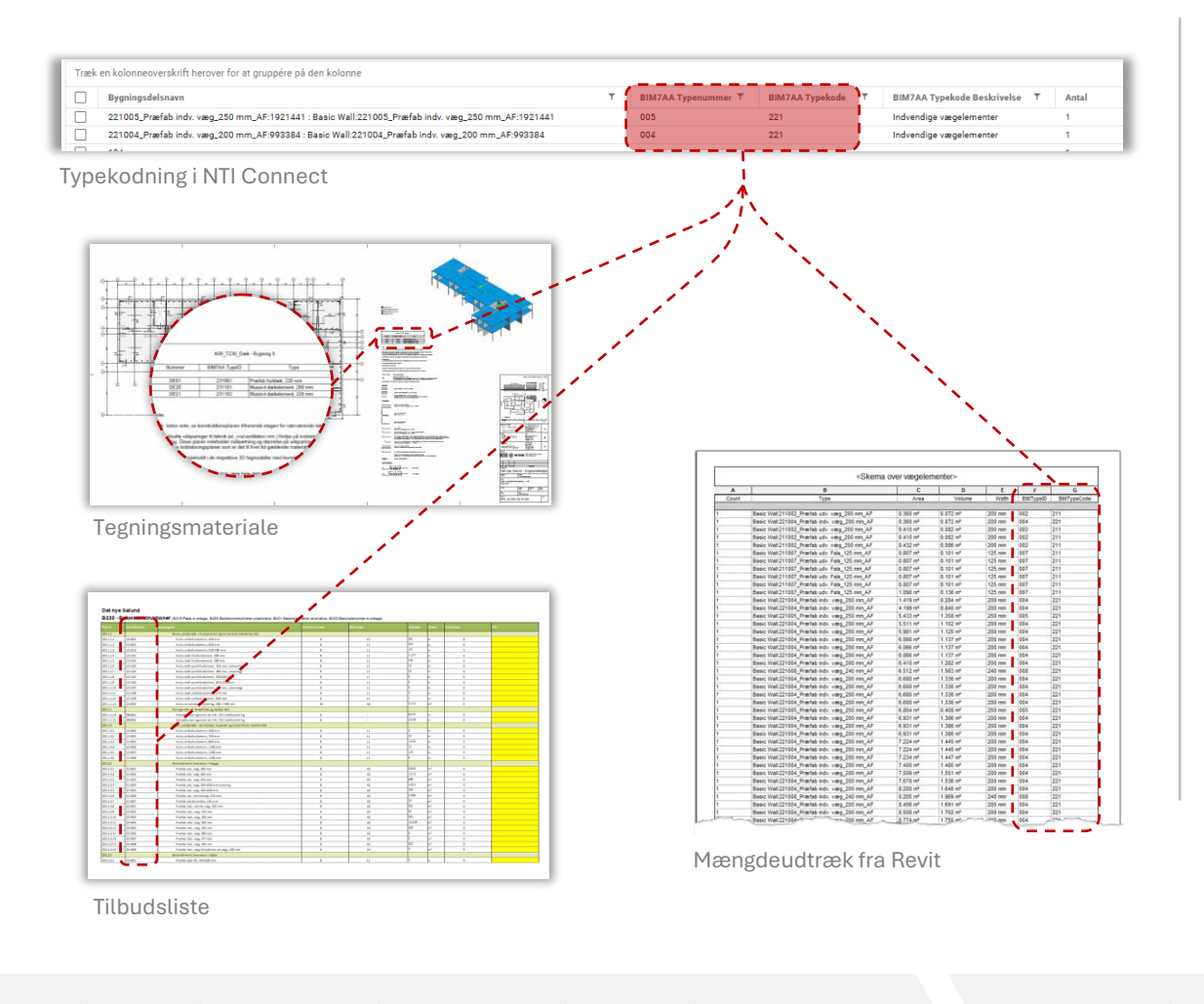

# Mine erfaringer

NTI Connect stiftede vi bekendtskab med på 2. semester.

I NTI Connect har jeg typekodet bygningsdelene, således de på korrekt vis får deres eget

BIM7AA parameter - og som vist på billedet med egne kolonner i NTI Connect.

Typekoderne bliver tilknyttet de enkelte bygningsdele, så de kan vises med tags på tegninger, ligesom de også bruges på tilbudslisten.

| Bygningsdelsk                      | ort                        |             |                |                |      | 8   |
|------------------------------------|----------------------------|-------------|----------------|----------------|------|-----|
| 221004_F                           | ræfab indv. væ             | eg_200 m    | m_AF:1012653   | : Basic Wall:2 | 2100 |     |
| Identifikation                     |                            |             |                |                |      |     |
| Bygningsdelstype<br>Model building | part                       |             |                |                |      |     |
| Detaljer                           | Revit egenskaber           | Mængder     | Klassifikation |                |      |     |
| BIMTypeCo                          | de                         |             |                |                |      |     |
| Typekode                           |                            |             |                |                |      |     |
| 221                                |                            |             |                |                |      | *   |
| Typekode Beskriv<br>Indvendige vi  | else<br>egelementer        |             |                |                |      |     |
| Type-ID                            |                            |             |                |                |      |     |
| 221004                             |                            |             |                |                | × •  | ⊖ / |
| Type-ID Beskrivel<br>Basic Wall:22 | se<br>1004_Præfab indv. va | ng_200 mm_A | F:993384       |                |      | _   |
|                                    |                            |             |                |                |      |     |
|                                    |                            |             |                |                |      |     |

Typekodning af indvendigt vægelement

Side **17** af 107

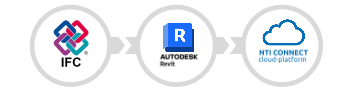

Klassificering Øvelser

Refleksioner

FE Stål

FE Tagdækning FE Murer

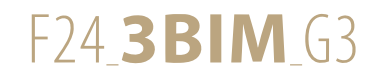

Tekla Structures er demonstrerer vigtigheden af kollisionkontroller ift. armering

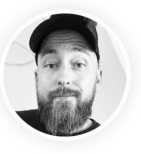

### I Tekla Structures kan jeg armere hele byggeriet og på den måde udregne, hvor meget stål jeg reelt skal bruge.

Et scenarie, hvor diamantskæreren skal bore et hul i en hårdt belastet betonvæg eller dæk, er det vigtigt at vide, at vi ikke får boret noget kritisk armering over - eller i så fald hvad hvor meget der bores i.

# **KON-model**

Jeg testede programmet med et vægelement på 3. sal, ved at indlæse KON og VENTmodellerne. Herefter tilføjede jeg armering i vægelementet.

Det lykkedes mig ikke, at få armeringen til at respektere dørhullet, men billedet illustrerer vigtigheden af, at gennembrydninger for ventilationsrør ikke kan laves uden koordinering med ansvarshavende for armeringen.

# Armeret bjælke

En øvelse hvor jeg tegnede en bjælke for efterfølgende at armere den samt justere på parametrene.

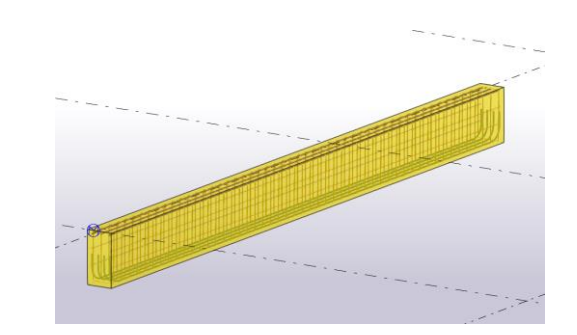

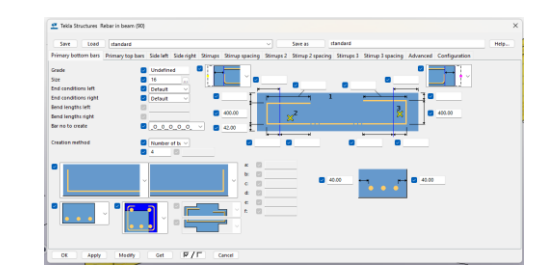

Anvendte programmer:

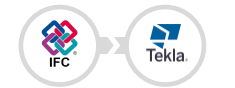

### Side **18** af 107

**FE Betonelementer** 

Ventilationsrør der gennembryder Betonvæggen og perforere armering

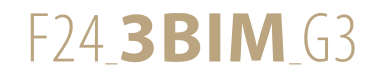

En principiel tidsplan for betonelement-montagen koblet op på 3D-objekterne.

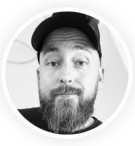

- 4D henviser til sammenkoblingen mellem 3D-model og tidsplan.
- Ved brug af TimeLinerfunktionen i Navisworks er det muligt at lave 4D-simulering.
- På den måde kan simuleringer vise byggetakten for byggeriet.
- Det er muligt at indlæse sin tidsplan fra MS Project eller Takt planner.

# Simuleret tidsplan

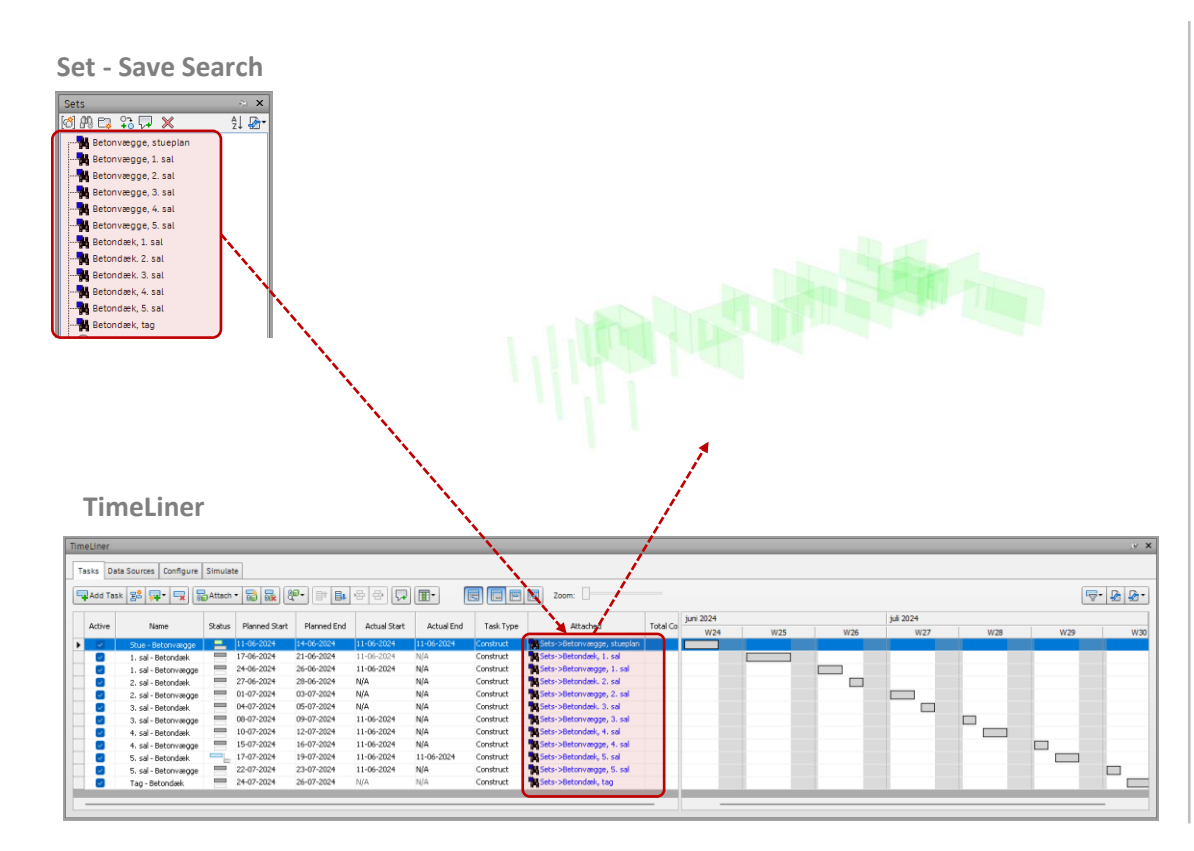

# Mine erfaringer

Ved at benytte Sets med Save Search-funktionen og ikke Save Selection, sikrer vi os, at når vi indlæser en revideret model, hvor der eksempelvis er tilføjet nye betonelementer, så fanger vi også dem.

I TimeLiner har jeg udarbejdet en principiel tidsplan, der giver os et Gantt-diagram, som vi kender det fra MS Project.

Hver 'Task' tilknyttes til et af de oprettede Set, som herefter giver os mulighed for at simulere en video af byggetakten.

Anvendte programmer:

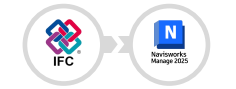

Side **19** af 107

FE Stål FE Murer

FE Tagdækning

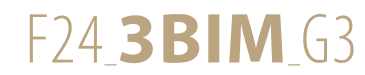

# 4D simulering i Synchro

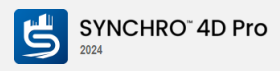

Tidsplanen i en simuleret udgave.

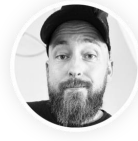

### 4D henviser til sammenkoblingen mellem 3D-model og tidsplan.

- · Ved brug af TimeLinerfunktionen i Navisworks er det muligt at lave 4D-simulering.
- På den måde kan simuleringer vise byggetakten for byggeriet.
- Det er muligt at indlæse sin tidsplan fra MS Project eller Takt planner.
- I Synchro 4D er det muligt at vise den kritiske vej.

# Simuleret tidsplan

Simulering af den principielle tidsplan, som nu har fået tilføjet den kritiske vej.

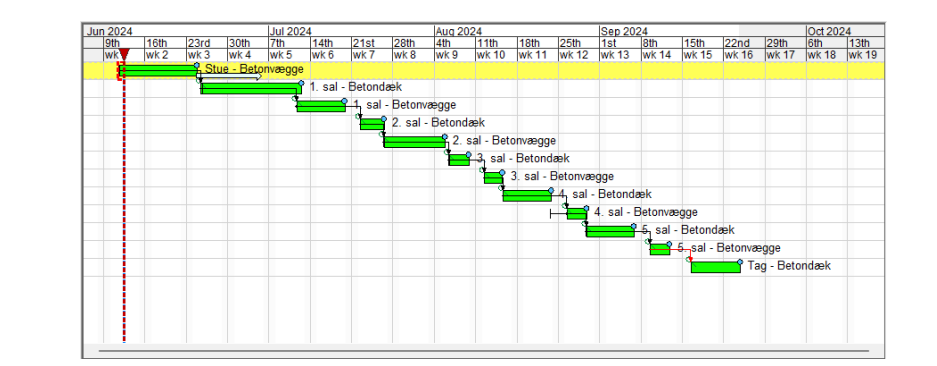

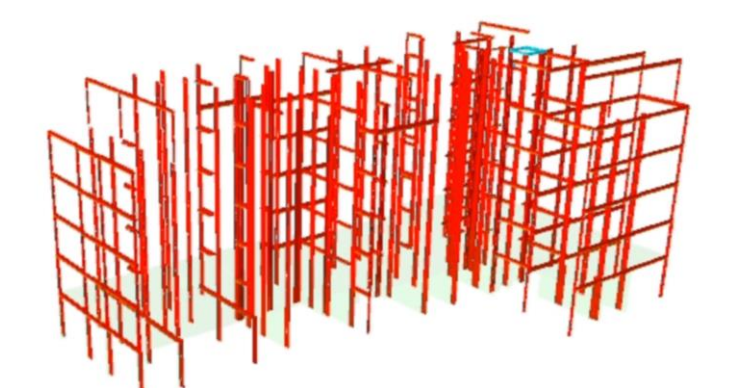

# Mine erfaringer

Vi fik en introduktion i Synchro 4D, som kan flere ting end Navisworks.

Jeg fik ikke brugt meget tid i Synchro 4D, men jeg indlæste min fil fra Navisworks via Synchros Navisworks-plugin, for at kunne arbejde videre på min allerede udarbejdet tidsplan.

Synchro 4D har ligesom Navisworks Gantt diagrammet tilknyttet til visualiseringen, men her er det også muligt at indtaste den kritiske vej i tidsplanen, som vi kender det fra MS Project.

Dét er smart!

FE Murer

Anvendte programmer:

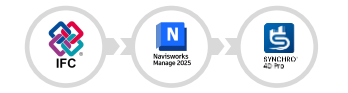

Side **20** af 107

FE Stål

FE Tagdækning

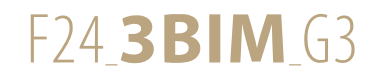

# **5D typekodning**

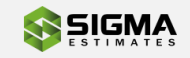

I Revit har jeg 5D typekodet mine bygningsdele vha. Sigmas plugin.

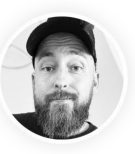

### 5D henviser til sammenkoblingen mellem 3D-model og økonomi.

Med Sigmas plugin til Revit, er det muligt at typekode bygningsdelene og koble dem op på et prisbibliotek. I mit tilfælde Molios Prisdatabase 2024.

### Signaturforklaring:

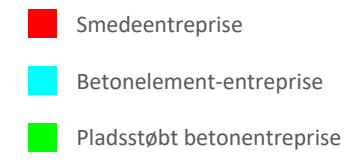

Anvendte programmer:

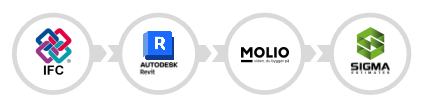

**5D typekodning** 

Med Sigmas plugin til Revit har jeg 5D typekodet bygningsdelene, som indgår i min fagentreprise. Det er gjort ved, at koble dem op på priserne i Molios Prisdatabase 2024.

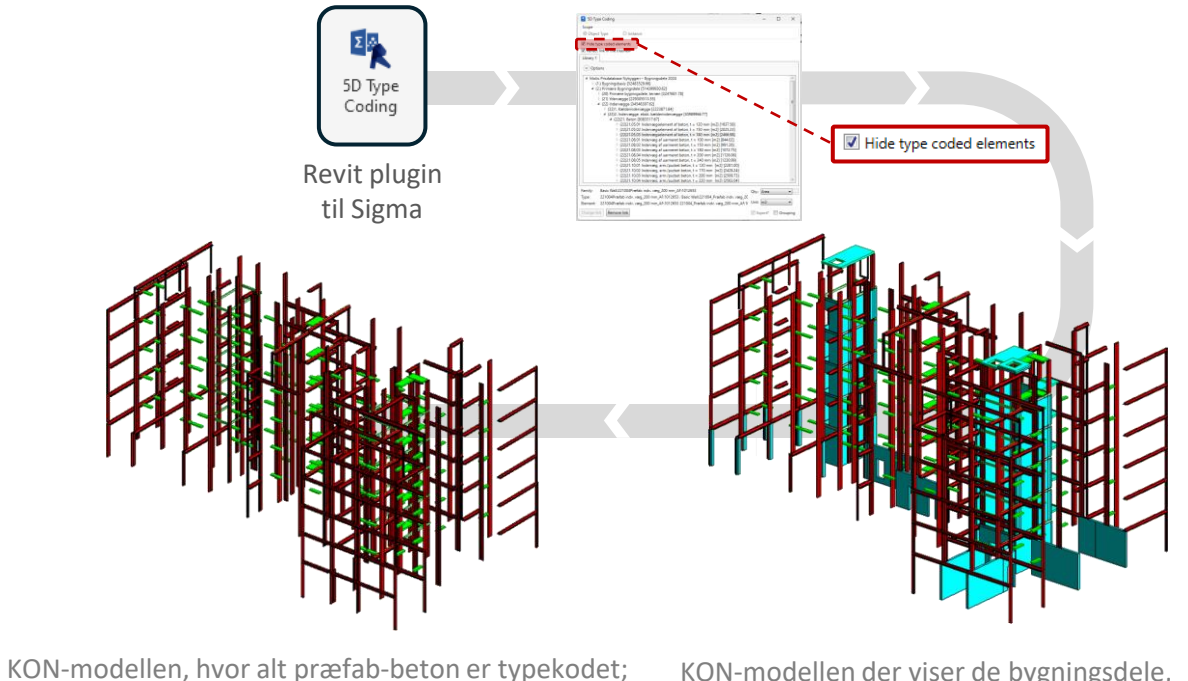

KON-modellen der viser de bygningsdele, som endnu ikke er 5D typekodet.

### **Schedules**

Alternativ måde at lave en pris på entreprisen kan være, at hive mængderne ud af IFC-filen vha. schedules

|                           |                                                                                                    | <skema da<="" over="" th=""><th>kelementer&gt;</th><th></th><th></th></skema> | kelementer>               |          |            |
|---------------------------|----------------------------------------------------------------------------------------------------|-------------------------------------------------------------------------------|---------------------------|----------|------------|
|                           |                                                                                                    | C C                                                                           | 0                         |          |            |
| Antal                     | D<br>Type                                                                                                    | Areal                                                                         | Volume                    | Tytkelse | Level      |
|                           |                                                                                                    |                                                                               |                           |          |            |
| 1                         | Fibor.231001_Præfsb huldæk_220 mm_AF                                                                                                    | 2.452 m²                                                                      | 0.542 m <sup>a</sup>      | 220 mm   | K09_E01_R  |
| 1                         | Fibor 231001_Præfab huldæk_220 mm_AF                                                                                                    | 2.462 m <sup>a</sup>                                                          | 0.542 m <sup>9</sup>      | 220 mm   | K09_E02_R  |
| 1                         | Fibor 231001_Præfeb huldæk_220 mm_AF                                                                                                    | 2.462 m <sup>2</sup>                                                          | 0.542 m²                  | 220 mm   | K09_E03_R8 |
| 1                         | Fibor.231001_Præfab huldæk_220 mm_AF                                                                                                    | 2.462 m <sup>a</sup>                                                          | 0.542 m*                  | 220 mm   | K09_E04_R  |
| 1                         | Fibor 231001_Præfab huldæk_220 mm_AF                                                                                                    | 2.462 m <sup>a</sup>                                                          | 0.542 m <sup>9</sup>      | 220 mm   | K09_E05_R  |
| 2.462 m*: 5               |                                                                                                    | 10.000 -1                                                                     | 14 444 -4                 |          |            |
| 2 526 mit 1               | Provide the content of the second second sec | 2.040 117                                                                     | 0.000 HP                  | 220 100  | NV2_000_N  |
| 1                         | Fibor 231001 Præfeb huldæk, 220 mm AF                                                                                                    | 2.755 m²                                                                      | 0.606 m*                  | 220 mm   | KOP EDE RE |
| 2.755 m <sup>a</sup> : 1  |                                                                                                    |                                                                               |                           |          |            |
| 1                         | Fibor 231001_Pranfab huidaek_220 mm_AF                                                                                                    | 3.668 m²                                                                      | 0.807 m²                  | 220 mm   | K09_E01_R  |
| 3.668 m*: 1               |                                                                                                    |                                                                               |                           |          |            |
| 1                         | Fibor:231102_Wassivt.dakelement_220 mm_AF                                                                                                    | 4.072 m <sup>2</sup>                                                          | 0.896 m <sup>2</sup>      | 220 mm   | K09_E02_R  |
| 4 072 m <sup>-1</sup>     | Fine 2313/2 Massid designment 225 mm AF                                                                                                    | 4 134 mt                                                                      | 0.909 m²                  | 220 mm   | 1000 E01 B |
| 4 134 m2 1                | riter.221 mz_massivi daseenen_220 mit_Ar                                                                                                    | (4.104 BP                                                                     | 0.909 8                   | 227 111  | N09_E01_H  |
| 1                         | Fibor 231102 Massivi daskelement 220 mm AF                                                                                                    | 4.214 m²                                                                      | 0.927 =*                  | 220 mm   | K09 E03 R  |
| 1                         | Finor 231102 Masslet daviationent 220 mm AF                                                                                                    | 4.214 m²                                                                      | 0.927 m²                  | 220 mm   | KOP ED4 RE |
| 1                         | Fibor 231102 Massivt daikelement, 220 mm, AF                                                                                                    | 4.214 m <sup>2</sup>                                                          | 0.927 m²                  | 220 mm   | K09 E05 R8 |
| 4,214 m*: 3               |                                                                                                    |                                                                               |                           |          |            |
| 1                         | Fibor:231101_Massivt.dakelement_200 mm_AF                                                                                                    | 4.500 m <sup>2</sup>                                                          | 9m 008.0                  | 200 mm   | K09_E06_R  |
| 4.500 m <sup>2</sup> : 1  |                                                                                                    |                                                                               |                           |          |            |
| 1                         | Fibor 231001_Præfeb huldæk_220 mm_AF                                                                                                    | 11.867 m*                                                                     | 2.611 m*                  | 220 mm   | K09_E05_R  |
| 11.007 07.1               | Elses 231502 Manual deployment 220 pp. All                                                                                                    | 12.683 ml                                                                     | 2 200                     | 1954 mm  | KOD EDE DI |
| 12 583 mt 1               | The second grade in the second second s                                                                                                    | 12.00718                                                                      | 2.700 10                  | .220     | 100 000 00 |
| 1                         | Fibor 231102 Massivi daikelement, 220 mm, AF                                                                                                    | 12.747 m <sup>2</sup>                                                         | 2.804 m <sup>2</sup>      | 220 mm   | KO9 E06 RE |
| 12,747 m <sup>2</sup> ; 1 |                                                                                                    |                                                                               |                           |          |            |
| 1                         | Fibor 231001_Præfeb huldæk_220 mm_AF                                                                                                    | 16.212 m <sup>p</sup>                                                         | 3.567 m <sup>2</sup>      | 220 mm   | K09_E06_R  |
| 16.212 m²: 1              |                                                                                                    |                                                                               |                           |          |            |
| 1                         | Fibor.231001_Præfsb huldæk_220 mm_AF                                                                                                    | 16.924 m*                                                                     | 3.723 m*                  | 220 mm   | K09_E01_R  |
| 16.924 mP. 1              | The second second secon | 101.0111                                                                      | 11 111 -1                 | Table    |            |
|                           | Pibler 231001_Prierteb huidees_220 mm_AP                                                                                                    | 17.173 #*                                                                     | 3.778 #*                  | 220 mm   | KUU EUZ KE |
| 1                         | Piblin 231001_Prae180 huddes_220 mm_AP                                                                                                    | 17.173 m                                                                      | 3.776 #*                  | 220 mm   | K09_E03_R  |
|                           | Floor 231001 Prairie huldes 220 mm AP                                                                                                    | 17.173 m                                                                      | 3.778 m                   | 220 mm   | K09 E04 H  |
| 17 173 mt 4               | Programme indexe and the                                                                                                    | 11.112 #                                                                      | 3.770 W                   | 229 888  | NVF_005_F0 |
| 1                         | Floor.231001_Præfsb huldæk_220 mm_AF                                                                                                    | 17.822 m*                                                                     | 3.921 m*                  | 220 mm   | K09_E05_R  |
| 17.822 m <sup>p</sup> ; 1 |                                                                                                    |                                                                               |                           |          |            |
| 1                         | Floor.231001_Præfab huldæk_220 mm_Af                                                                                                    | 18.571 m <sup>2</sup>                                                         | 4.086 m <sup>2</sup>      | 220 mm   | K09_E01_R  |
| 18.571 mP; 1              |                                                                                                    |                                                                               |                           |          |            |
| 1                         | Floor 231001_Prenfeb huldek_220 mm_AF                                                                                                    | 18.696 m <sup>4</sup>                                                         | 4.113 m <sup>4</sup>      | 220 mm   | K09_E02_R  |
| 1                         | Floor:231001_Præfab huldæk_220 mm_AF                                                                                                    | 18.696 m <sup>4</sup>                                                         | 4.113 m <sup>a</sup>      | 220 mm   | K09_E03_R  |
| 1                         | Fiber 231001_PTIB180 huldias_220 mm_AF                                                                                                    | 15.696 m*                                                                     | 4.113.82                  | ,220 mm  | K09_E04_R  |
| 1                         | Finor 231001 Praefab huidaek 220 mm 4F                                                                                                    | 20 174 m²                                                                     | 4.438.02                  | 220 mm   | K09 E01 B  |
| 20.174 m <sup>2</sup> .1  |                                                                                                    |                                                                               |                           |          |            |
| 1                         | Floor.231001_Præfab huldæk_220 mm_AF                                                                                                    | 20.472 m <sup>p</sup>                                                         | 4.504 m <sup>2</sup>      | 220 mm   | K09_E04_R  |
| 20.472 m <sup>2</sup> ; 1 |                                                                                                    |                                                                               |                           |          |            |
| 1                         | Floor.231001_Præfab huldæk_220 mm_AF                                                                                                    | 20.489 m*                                                                     | 4.507 m*                  | 220 mm   | K09_E05_R  |
| 1                         | Floor:231001_Præfab huldæk_220 mm_AF                                                                                                    | 20.409 m <sup>2</sup>                                                         | 4.507 m <sup>2</sup>      | 220 mm   | K09_E03_R  |
| 20.489 m <sup>+</sup> : 2 | -                                                                                                    |                                                                               |                           |          |            |
| 1                         | Hoor.231001_Hraetao.fuldaek_220.mm_AF                                                                                                    | 20.496 m <sup>2</sup>                                                         | 4.509 82                  | 220 mm   | K09_E01_R  |
| 1                         | Piter 231001_Primited fuldek_220 mm_AF                                                                                                    | 20.496 m²                                                                     | 4.509 #*                  | 220 mm   | K09_E02_R  |
| 1                         | Pitor 231001_Praetao huidaek_220 mm_AF                                                                                                    | 20.496 m²                                                                     | 4.509 m²                  | 220 mm   | K09_E03_R  |
| 1                         | Proof.231001_Priletao fuldates_220 mm_AP                                                                                                    | 20.496 ftP                                                                    | <ul> <li>5vg m</li> </ul> | 220 mm   | N09_E04_H  |

Uddrag fra schedule over dækelementerne.

Side **21** af 107

Klassificering Øvelser

og derfor ikke vist i 3D modellen.

5D Økonomi

Refleksioner

FE Tømrer

mrer FE Stål

tål FE Murer

FE Tagdækning FE Bet

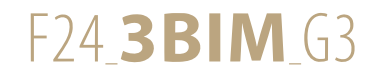

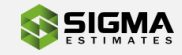

Efter at have sendt mine kodet bygningsdele til Sigma, har jeg færdigbehandlet min tilbudspris.

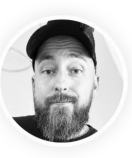

- 5D henviser til sammenkoblingen mellem 3D-model og økonomi.
- Med Sigmas plugin til Revit, er det muligt at typekode bygningsdelene og koble dem op på et prisbibliotek. I mit tilfælde Molios Prisdatabase 2024.
- Prisen gives med forbehold for at bygherren eller dennes rådgiver får rettet alle C2 og C3 kollisioner i KON-modellen.

Anvendte programmer:

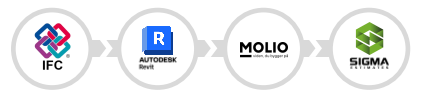

# **Endelige tilbudspris**

Jeg synes ikke, det gav mening at udfylde tilbudslisten, da afgrænsningen af entreprisen gør, at mængderne ikke længere stemmer overens.

Min endelige tilbudspris for levering og montering af mit afgrænsede område lyder på 21.261.232,50 kr. inkl. moms.

| Enhod |                   |                                                                                                    |                                                                                                    |                                                                                                    |                                                                                                    |                                                                                                    |                                                                                                    |
|-------|-------------------|----------------------------------------------------------------------------------------------------|----------------------------------------------------------------------------------------------------|----------------------------------------------------------------------------------------------------|----------------------------------------------------------------------------------------------------|----------------------------------------------------------------------------------------------------|----------------------------------------------------------------------------------------------------|
| Enhad |                   |                                                                                                    |                                                                                                    |                                                                                                    |                                                                                                    |                                                                                                    |                                                                                                    |
| chned | Samlet KP         | KP m. tillæg                                                                                                    | Avance (Grundpris)                                                                                                    | DB                                                                                                    | Salgspris                                                                                                    | Samlet DG                                                                                                    | Samlet DB                                                                                                    |
|       |                   |                                                                                                    |                                                                                                    |                                                                                                    |                                                                                                    |                                                                                                    |                                                                                                    |
|       |                   |                                                                                                    |                                                                                                    |                                                                                                    |                                                                                                    |                                                                                                    |                                                                                                    |
| sum   | 8.192.046.33      | 8.192.046.33                                                                                                    | 0.00                                                                                                    | 0,00                                                                                                    | 8.192.046.00                                                                                                    | 0                                                                                                    | -0.33                                                                                                    |
| sum   | 5.903.477.09      | 5.903.477.09                                                                                                    | 0.00                                                                                                    | 0.00                                                                                                    | 5.903.477.00                                                                                                    | 0                                                                                                    | -0.09                                                                                                    |
| sum   | 78.632.21         | 78.632.21                                                                                                    | 0,00                                                                                                    | 0.00                                                                                                    | 78.632.00                                                                                                    | 0                                                                                                    | -0,21                                                                                                    |
|       | 14.174.155,64     | 14.174.155,64                                                                                                    | 0,00                                                                                                    | 0,00                                                                                                    | 14.174.155,00                                                                                                    | 0                                                                                                    | -0,64                                                                                                    |
|       | 14.174.155,64     | 14.174.155,64                                                                                                    | 0,00                                                                                                    | 0,00                                                                                                    | 14.174.155,00                                                                                                    | 0                                                                                                    | -0,64                                                                                                    |
|       |                   |                                                                                                    |                                                                                                    |                                                                                                    |                                                                                                    |                                                                                                    |                                                                                                    |
|       | 2 834 831 00      | 2 834 831 00                                                                                                    |                                                                                                    | 0.00                                                                                                    | 2 834 831 00                                                                                                    | 0                                                                                                    | 0.00                                                                                                    |
|       | 2.834.831,00      | 2.834.831,00                                                                                                    |                                                                                                    | 0,00                                                                                                    | 2.834.831,00                                                                                                    | 0                                                                                                    | 0,00                                                                                                    |
|       | 20.977.750,04     | 20.977.750,04                                                                                                    | 0,00                                                                                                    | -0,40                                                                                                    | 17.008.986,00                                                                                                    | 0                                                                                                    | -1,04                                                                                                    |
|       | 111000            |                                                                                                    |                                                                                                    |                                                                                                    | 4.252.246,50                                                                                                    |                                                                                                    |                                                                                                    |
|       | sum<br>sum<br>sum | sum 8.192.046.33<br>sum 5.903.477.09<br>sum - 78,632.21<br>14.174.155,64<br>2.834.831.00<br>2.834.831.00<br>20.977.750,04 | sum 8.192.046.33 8.192.046.33<br>sum 5.903.477.09<br>sum - 78.632.21 78.632.21<br>14.174.155,64 14.174.155,64<br>14.174.155,64 14.174.155,64<br>2.834.831.00 2.834.831.00<br>2.834.831.00 2.834.831.00<br>2.834.831.00 2.834.831.00 | sum 8.192.046.33 8.192.046.33 0.00<br>sum 5.903.477.09 5.903.477.09 0.00<br>sum - 78.632.21 78.632.21 0.00<br>14.174.155.64 14.174.155.64 0.00<br>2.834.831.00 2.834.831.00<br>2.834.831.00 2.834.831.00<br>2.834.831.00 2.834.831.00 | sum 8.192.046.33 8.192.046.33 0.00 0.00<br>sum 5.903.477.09 5.903.477.09 0.00 0.00<br>14.174.155.64 14.174.155.64 0.00 0.00<br>14.174.155.64 14.174.155.64 0.00 0.00<br>2.834.831.00 2.834.831.00 0.00<br>2.834.831.00 2.834.831.00 0.00<br>2.0.977.750.04 20.977.750.04 0.00 -0.40 | sum 8.192.046.33 8.192.046.33 0.00 0.00 8.192.046.00<br>sum 5.903.477.09 5.903.477.09 0.00 0.00 5.903.477.00<br>sum - 72.632.21 78.632.21 0.00 0.00 76.632.00<br>14.174.155.64 14.174.155.64 0.00 0.00 14.174.155.00<br>14.174.155.64 14.174.155.64 0.00 0.00 14.174.155.00<br>2.834.831.00 2.634.831.00 0.00 2.834.631.00<br>2.834.831.00 2.834.831.00 0.00 2.834.831.00<br>2.834.831.00 2.834.831.00 0.00 14.174.085.986.00<br>4.252.246.50 | sum 8.192.046.33 8.192.046.33 0.00 0.00 8.192.046.00 0<br>sum 5.903.477.09 5.903.477.09 0.00 0.00 5.903.477.00 0<br>sum - 72.632.21 72.632.21 0.00 0.00 75.903.477.00 0<br>14.174.155.64 14.174.155.64 0.00 0.00 14.174.155.00 0<br>14.174.155.64 14.174.155.64 0.00 0.00 14.174.155.00 0<br>2.834.831.00 2.834.831.00 0.00 2.834.831.00 0<br>2.834.831.00 2.834.831.00 0.00 2.834.831.00 0<br>2.834.831.00 2.834.831.00 0.00 4.252.246.50 0 |

## **Molios Prisdatabase**

Jeg har brugt Molios Prisdatabase 2024-biblioteket til Sigma. Her har jeg valgt de opbygninger, som kommer tættest på mine bygningsdele.

I det virkelige liv ville jeg ringe til en producent, for at indhente en pris, hvis jeg ikke selv havde en erfaringspris fra tidligere projekter liggende.

|                 |                     | - to see the second                       |       |                |          |            |            |           |              |        |
|-----------------|---------------------|-------------------------------------------|-------|----------------|----------|------------|------------|-----------|--------------|--------|
| Indhold Si      | Autokena Resour     | ce (wasgt Negletal                        | -     |                |          |            |            |           |              |        |
| - <u>B</u> F100 | n.231001_           | Prætao huloæk_220 mm_AF                   | -     |                |          |            |            |           |              |        |
| Position        | Nr                  | Tekat                                     | 1.42  | Kategori Enhed | Mængde   | Enhedspris | Kostpris   | Samlet EP | Samiet KP    | Priore |
|                 |                     |                                           |       |                |          |            |            |           | 5,835.550,60 |        |
| 1.2.2.1         | (23)21.11/02        | Diekelement beton, 220 x 2.197 x 6.000 mm | TUER  | m2             | 53,0885  | 1.336,01   | 70.928.65  | 1.336,01  | 70.926.65    |        |
| 1222            | (23)21.11,02        | Dækelement beton, 220 x 1.197 x 6.000 mm  | THER  | m2             | 47,5507  | 1.330.01   | 68.528.01  | 1.336,01  | \$3.528,01   |        |
| 1.2.2.3         | 28 28 21.11.02      | Dækelement beton, 220 x 1.197 x 6.000 mm  | THER  | m2             | 19.2219  | 1.336.01   | 52.403.39  | 1.336.01  | 52.403.39    |        |
| ≡ 1224          | 28 23 22. 11,02     | Dækelement beton, 220 x 1.197 x 6.000 mm  | TBER  | m2             | 40,1452  | 1.336,71   | 53.634,28  | 1.336,01  | 53.634,28    |        |
| 1.2.2.5         | 23/22.11.02         | Darkelement beton, 220 x 1.197 x 6.000 mm | THER  | m2             | 25,9296  | 1.336,01   | 34.642,05  | 1.336,01  | 34.642,05    |        |
| 12.2.6          | (23)21.11/02        | Dækelement beton, 220 x 1.197 x 6.000 mm  | THER  | m2             | 00,378   | 1.110.01   | 107.385.55 | 1.336.01  | 107.385,55   |        |
| 0 1.2.2.7       | 38 128 221 21.11.02 | Darkelement beton, 220 x 1.197 x 6.000 mm | TREA  | m2             | 85,2597  | 1.336.01   | 113.907,48 | 1.336,01  | 113.907,45   |        |
| ≡ 1228          | (23)22.11,02        | Dækelement beton, 220 x 3.197 x 6.000 mm  | TBER  | m2             | 26,3875  | 1.336.01   | 34.586,62  | 1.336,01  | 34,986,62    |        |
| 1225            | 23 23 22.11,02      | Dækelement beton, 220 x 2.197 x 6.000 mm  | TRER  | m2             | 20,4721  | 3.310,05   | 27.350,80  | 1.336.01  | 27.150,80    |        |
| ≡ 1.2.2.10      | (23)22.11.02        | Dækelement beton, 220 x 1.197 x 6.000 mm  | TBER  | m2             | 31,6841  | 1.336,05   | 42.330.10  | 1.336,01  | 42.330,16    |        |
| 1.2.2.11        | 28 28 22.11,02      | Darkelement beton, 220 x 1.197 x 6.000 mm | THER  | m2             | 53,0869  | 1.330.01   | 70.924,51  | 1.336.01  | 70.924,51    |        |
| ≡ 1.2-2.17      | 3 (23)21.11.02      | Diekelement beton, 220 x 1.197 x 6.000 mm | THER  | m2             | 60,6378  | 1.336,01   | 81.032,48  | 1.336,01  | \$1.012,45   |        |
| 1.2.2.13        | 28/22.11.02         | Darkelement beton, 220 x 1.197 x 6.000 mm | THER  | m2             | 47,5433  | 1.336.01   | 63.538.16  | 1.336.01  | 63.518,16    |        |
| 1 1 1.2.2.14    | (23)21.11,02        | Dækelement beton, 220 x 1.197 x 6.000 mm  | THER  | m2             | 19,2239  | 1.336,01   | 52.403.99  | 1.336.01  | 52.403.79    |        |
| 1.2.2.15        | 28 23 21 11.02      | Diekelement beton, 220 x 3.197 x 6.000 mm | THER  | m2             | 42,3059  | 3.336,01   | 56.520.99  | 1.336,01  | 56.520,99    |        |
| 1.2.2.16        | 31(23)21.11,02      | Dækelement beton, 220 x 1.197 x 0.000 mm  | TREE  | m2             | 42,3347  | 1.334.01   | 56.553.47  | 1.336,01  | 56.559,47    |        |
| ≡ 1.2.2.17      | 23 23 21.11.02      | Dækelement beton, 220 x 1.197 x 6.000 mm  | TUER  | m2             | 80,378   | 1.336,00   | 107.385.35 | 1.336,01  | 107.385,55   |        |
| 1.2.2.18        | 123 23 11,02        | Dækelement beton, 220 x 1.197 x 6.000 mm  | THER  | m2             | 85,2597  | 1.338.71   | 118.907,48 | 1.336,01  | 113.907,48   |        |
| 1.2.2.19        | (23)21.11,02        | Dækelement beton, 220 x 1.197 x 6.000 mm  | TBER  | m2             | 26,1875  | 1.376,01   | 34.986.62  | 1.336.01  | 34.986,62    |        |
| 1.2.2.20        | (23)21.11.02        | Dækelement beton, 220 x 1.197 x 6.000 mm  | THER  | m2             | 20.5134  | 1.336.01   | 27.400.97  | 1.336,01  | 27,405,97    |        |
| 1.2.2.21        | (23)21-11,02        | Dækelement beton, 220 x 1.197 x 6.000 mm  | TBER  | m2             | 31,6641  | 2.336,02   | 42.330,28  | 1.336,01  | 42.330,16    |        |
| 1 1.2.2.22      | (23)21.11.02        | Diekelement beton, 220 x 1.197 x 6.000 mm | THER  | m2             | 53,0885  | 1.336.01   | 70.920.65  | 1.336.02  | 70.926,65    |        |
| ≡ 1.2.2.23      | 28 28 21.11,02      | Dækelement beton, 220 x 2.197 x 6.000 mm  | THER  | m2             | 60,0626  | 3.336.01   | 85,244,01  | 1.336,01  | 80.244,03    |        |
| 1.2.2.24        | (23)21.11.02        | Dækelement beton, 220 x 3.197 x 6.000 mm  | TREE  | m2             | 47,5433  | 3.336.01   | 65-518.16  | 1.336,01  | 63-518,18    |        |
| = 1.2.2.25      | 23 23 21.11,02      | Dækelement beton, 220 x 1.197 x 6.000 mm  | TBER  | m2             | 38,9736  | 1.336,05   | 52.069.04  | 1.336,01  | 52.069,04    |        |
| 1.2.2.26        | (23)23.11.02        | Datalement beton, 220 s 1.197 x 6.000 mm  | THER  | m2             | 41,9494  | 1.836.01   | 56.044,70  | 1.336,01  | 56.044,70    |        |
| ≡ 1.2.2.27      | 23 21.11,02         | Dækelement beton, 220 x 1.197 x 6.000 mm  | TBER  | m2             | 41,9752  | 1.336.01   | 56.003,18  | 1.336.01  | 56.083,18    |        |
| = 1.2.2.28      | 123/21.11.02        | Dækelement beton, 220 x 1.197 x 6.000 mm  | 121.8 | m2             | \$7,2276 | 3.336.00   | 67.096,33  | 1.336,01  | \$3.096,35   |        |
| ≡ 1.2.2.29      | (23)21.11.02        | Dækelement beton, 220 x 1.197 x 6.000 mm  | THER  | m2             | 20,4915  | 1330.01    | 27.383.44  | 1.336,01  | 27.383,44    |        |
| 1.2.2.30        | 23)23.11/02         | Darkelement beton, 220 x 1.197 x 6.000 mm | THER  | m2             | 26,9237  | 1.336.00   | 22.610,13  | 1.336,01  | 22.610,13    |        |
| = 12.2.31       | (23)21.11/02        | Dækelement beton, 220 x 1.197 x 6.000 mm  | THER  | m2             | 2,4622   | 1.330.01   | 3.255.44   | 1.336,01  | 3.289,46     |        |
| 1.2.2.32        | 23 23 21.11.02      | Dækelement beton, 220 x 1.197 x 6.000 mm  | TREE  | m2             | 3,6676   | 1 330.01   | 4.299.94   | 1.336.01  | 4.539,94     |        |

Side **22** af 107

----

# F24**\_3BIM**\_G3

- En lang række programmer har vi brugt til at hive data ud af BIMmodellerne.
- IFC-filerne er fællesnævneren for alle softwareprogrammerne
- Den bruger vi til at hive data ud fra 3D objekterne.

# Sammenhængen mellem programmerne

IFC-filen er benzinen til der får motoren og tandhjulene til at dreje rundt.

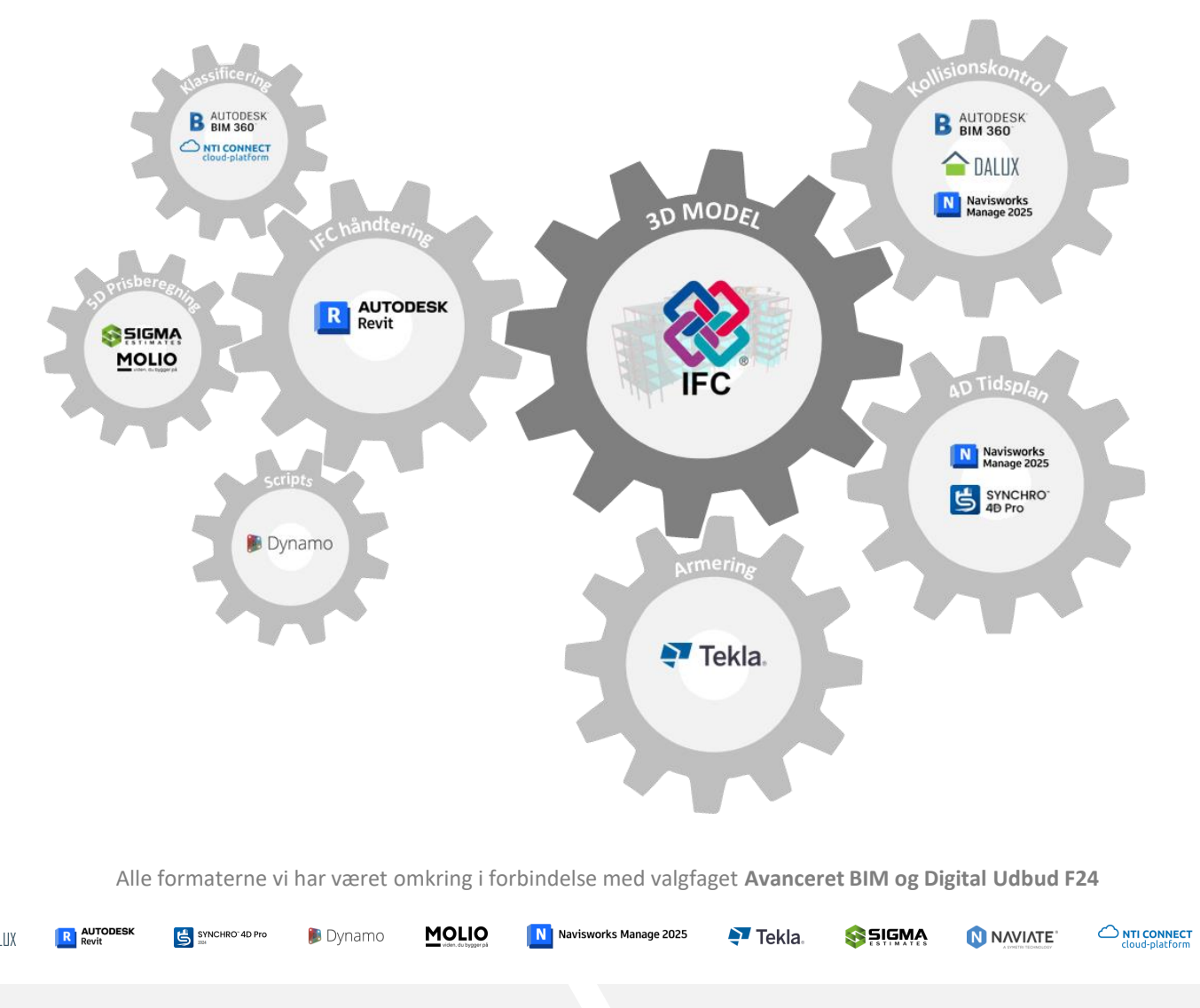

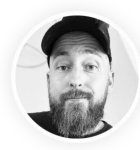

B AUTODESK

Side **23** af 107

**K** 

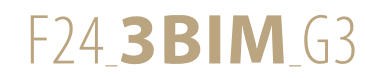

# Refleksioner

### Forventninger til valgfaget

Jeg forventede at blive bedre til at udnytte 3D-modellernes muligheder og potentiale.

Dét synes jeg, at jeg er blevet. Mine forventninger er blevet indfriet til fulde.

Jeg ville bruge valgfaget til at finde ud af, om et arbejde med BIM er noget, som jeg vil søge i retningen af, når jeg er færdig med uddannelsen på KEA.

Trods jeg på forhånd havde tanker om, at valgfaget nok blev en stor mundfuld, er jeg meget positiv stemt over for, at skulle arbejde med BIM.

Det har været sjovt og givende, trods meget lidt tid til de enkelte programmer.

Så min konklusion bliver, at jeg gerne vil lære meget mere og er blevet besluttet på, at jeg vil søge ud hos nogle projekterende i min praktikperiode på 6. semester.

### Hvad lærte jeg?

Særligt 4D simuleringen var nyt for mig.

Det kunne jeg godt forestille mig, at gøre brug af fremadrettet på de kommende semestre.

Kollisionskontrol var for mig en ubekendt størrelse. Jeg var vidende om vigtigheden af dem, men ikke hvordan det skulle udføres i praksis.

Så det var givende, at få tre forskellige platforme stillet til rådighed for at afprøvet denne disciplin.

5D typekodningen kendte jeg ikke til, men det virkede smart, at koble bygningsdelene op på et prisbibliotek. Det var overraskende nemt at benytte på KON-modellen til dette.

Hvis man har indkodet sine erfaringspriser i bibliotekerne, synes jeg, 5D-typekodning giver virkelig god mening!

IFC-formatet kendte jeg ikke til, så det var også interessant, at stifte bekendt skab med.

FE Murer

FE Tagdækning

Mine umiddelbare tanker er, at det i højere grad er dét vi kommer ud til efter endt uddannelse, hvis vi skal ud og projektere.

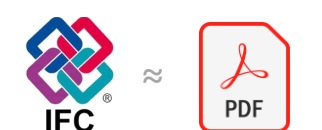

Side 24 af 107

# TAK FOR JERES TID!